## Guida ai servizi CENED

Notaio

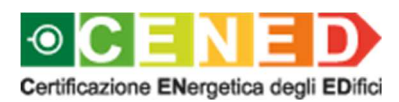

a cura di ARIA SPA

## Indice

|      | Premessa                                                                                                    | 3               |
|------|----------------------------------------------------------------------------------------------------|-----------------|
|      | 1. Registrazione Notaio                                                                                               | 4               |
| 1.1. | . Registrazione di un nuovo utente                                                                                    |                 |
|      | 1.1.1. Perfezionamento della registrazione                                                                            | 8               |
| 1.2. | . Registrazione di un utente che possiede un account personale su altr                                                | i Portali e/o   |
|      | Servizi                                                                                                    |                 |
|      | 1.2.1. Perfezionamento della registrazione e inoltro domanda di accredi                                               | itamento        |
|      |                                                                                                    |                 |
| 1.3. | . Modifica dei dati di registrazione                                                                                  |                 |
|      | 1.3.1. Modifica dei dati di registrazione                                                                             | 15              |
|      | 2. Inoltro e valutazione della richiesta di attivazione della registrazione da tecnici comunali per l'accesso al CEER | parte dei<br>17 |
| 2.1. | . Valutazione della richiesta di attivazione della registrazione                                                      |                 |
|      | 3. Dati personali                                                                                                    | 18              |
| 3.1. | . Dati di registrazione                                                                                               |                 |
| 3.2. | . Modifica profilo                                                                                                    |                 |
|      | 3.2.1. Modifica o recupera password                                                                                   | 20              |
| 3.3. | . Gestione APE                                                                                                    | 24              |
|      | 3.3.1. Ricerca APE                                                                                                    | 25              |
| 3.4. | . Visura APE                                                                                                    |                 |

#### Premessa

Al fine di accedere ai Servizi dedicati presenti nel Catasto Energetico Edifici Regionale (CEER), è richiesto ai Notai di effettuare la registrazione sul Sito Web così da dotarsi di una propria utenza ed effettuare *l'upload* dell'Allegato 7 previsto dalle "Condizioni d'uso e modalità di adesione ai servizi CENED" generato dal sistema al termine della procedura di registrazione. Tale registrazione è gratuita.

## 1. Registrazione Notaio

#### 1.1. Registrazione di un nuovo utente

 a. Al fine di consentire l'accesso a determinate sezioni e/o pagine del sito www.cened.it e per poter fruire di determinati contenuti e servizi, è necessario effettuare la registrazione sul Sito Web selezionando la voce "Registrati" (Figura 1).

| NED / SERVIZI PER I PROFESSIONISTI / Notal / Registrazione                                                                                                    |                                                                                                 |
|----------------------------------------------------------------------------------------------------|-------------------------------------------------------------------------------------------------|
| Exampa  Example  Example  Exam | HOME<br>CHI SIAMO<br>CERTIFICAZIONE<br>SERVIZI PER IL CITTADINO<br>SERVIZI PER I PROFESSIONISTI |
| Registrazione                                                                                                    | Certificatori<br>Enti di formazione                                                             |
| > Se sei un nuovo utente registrati                                                                                                    | Pubblici Ufficiali                                                                              |
| > Autenticati per accedere ai servizi                                                                                                    | Notai                                                                                           |
| Recupera la tua password                                                                                                    | Servizi CEER                                                                                    |
|                                                                                                    | Software House                                                                                  |
|                                                                                                    | Ispettori CENED                                                                                 |
|                                                                                                    | Forum CENED                                                                                     |
|                                                                                                    | STATISTICHE E DATI                                                                              |
|                                                                                                    | DOWNLOAD                                                                                        |
|                                                                                                    | NORMATIVA                                                                                       |
|                                                                                                    | CONTATTI                                                                                        |
|                                                                                                    | COMUNICAZIONE                                                                                   |

### Figura 1 Registrazione nuovo utente: Notaio

- b. All'atto della registrazione il Notaio è tenuto ad inserire i seguenti dati (Figura 2):
  - nome;
  - cognome;
  - una username, costituita da una lettera seguita da minimo sette caratteri o numeri e non più modificabile, con la quale effettuare l'accesso al Sito Web;
  - una *password* personale;
  - un indirizzo di posta elettronica valido;
  - un indirizzo di posta elettronica certificata (PEC) valido al quale l'Organismo di Accreditamento (O.d.A.) provvederà, successivamente, ad inoltrare la mail di conferma dell'avvenuta registrazione;
  - il proprio Codice fiscale, privo di spazi e riportando le lettere in maiuscolo.
  - il proprio indirizzo;
  - un numero di telefono fisso;
  - un numero di telefono cellulare.
- c. L'inoltro della richiesta di registrazione comporta l'accettazione al trattamento dei propri dati ai sensi dell'art. 13 del D. Lgs. nr. 196/2003.

- d. Per completare la registrazione è necessario inserire il codice di verifica che compare a video avendo cura di riportare correttamente lettere maiuscole e minuscole.
- e. Qualora la registrazione non andasse a buon fine il sistema indicherà all'utente i campi errati.
- f. Qualora la registrazione andasse a buon fine, il sistema invierà una comunicazione contenete le credenziali di accesso e inviterà l'utente ad effettuare l'autenticazione con la *username* e *password* scelte al fine di proseguire nella registrazione cliccando sul link "Prosegui con la registrazione" (Figura 3).

| ENED / SERVIZI PER I PROFESSIONISTI / Notai / Registrazio                                                                                                    | 10                                                                                                    |
|----------------------------------------------------------------------------------------------------|----------------------------------------------------------------------------------------------------|
| Dati obbligatori                                                                                                    |                                                                                                    |
| Registrazione nuovo Utente                                                                                                    |                                                                                                    |
| DATI DI CONTATTO                                                                                                    |                                                                                                    |
| Nome (*) :                                                                                                    |                                                                                                    |
| Campana (*) :                                                                                                    |                                                                                                    |
| Cognome ( ).                                                                                                    |                                                                                                    |
| Scegli uno username (*) :                                                                                                    |                                                                                                    |
|                                                                                                    |                                                                                                    |
| Nuova Password (*) :                                                                                                    |                                                                                                    |
| Conferma Nuova Password (*) :                                                                                                    |                                                                                                    |
|                                                                                                    |                                                                                                    |
| Indirizzo mail (*) :                                                                                                    |                                                                                                    |
| Conferma Indirizzo mail (*)                                                                                                    |                                                                                                    |
|                                                                                                    |                                                                                                    |
| Indirizzo PEC (*) :                                                                                                    |                                                                                                    |
|                                                                                                    |                                                                                                    |
| Conferma Indirizzo PEC (*) :                                                                                                    |                                                                                                    |
| Codice Fiscale persona fisica (*) :                                                                                                    |                                                                                                    |
|                                                                                                    |                                                                                                    |
| Lingua di default :                                                                                                    |                                                                                                    |
| Carica Avatar                                                                                                    |                                                                                                    |
| Sfoglia Nessun file selezionato.<br>ALTRI DATI                                                                                                    |                                                                                                    |
| Indirizzo Business                                                                                                    |                                                                                                    |
| Stato (*) :                                                                                                    |                                                                                                    |
| Regione (*) :                                                                                                    |                                                                                                    |
| STATO ESTERO                                                                                                    |                                                                                                    |
| Provincia (*) :                                                                                                    |                                                                                                    |
| SIAIO ESTERO                                                                                                    |                                                                                                    |
| countrie (.):                                                                                                    |                                                                                                    |
| Localită :                                                                                                    |                                                                                                    |
|                                                                                                    |                                                                                                    |
| Indirizzo (*) :                                                                                                    |                                                                                                    |
| Chica (I) -                                                                                                    |                                                                                                    |
|                                                                                                    |                                                                                                    |
| CAP (*) :                                                                                                    |                                                                                                    |
|                                                                                                    |                                                                                                    |
| Teletono fisso (*) :                                                                                                    |                                                                                                    |
| Telefono mobile (*) :                                                                                                    |                                                                                                    |
|                                                                                                    |                                                                                                    |
| Prima che Lei ci fornisca i dati personali che La riguard<br>30 giugno 2003, n. 106 c. d. Codre Privacy, il cui obetti<br>dali personali, en cessano che Li prenda visione di<br>personali spiegandoLe quali sono I Suo diritti e come il<br>Qualora ci ababa gli fornito in precedenza i suoi dati pi<br>utenon azioni sui portale CENED ed entro il termine di 6<br>J. Finalti da dei trattamento dei dati personali<br>I suoi dati personali sono trattati ai fine di raccogliare<br>definito con D. Lga. 19022085 s.m.i. legge regionale<br>confincazione emergelica degli edici. | no, in amonia con quanto previsto dal Regolamento Europeo sulla protezione dei dati personali 2016/673 e dal Digs.<br>vo è quelo di proteggiere i dinti e le libertà fondamental delle persone fische, in particolare i dintito alla protezione dei<br>na serte di informationi che La possoni catalera e comprendere le indivisioni per le quali veranno ittattali Lisu data<br>prota alla proteziona della proteziona data esi comprendere le molvazioni per le quali veranno ittattali Lisu data<br>prota e indivisiona in non volsese prestare il necessario consenso al trattamento, La informiamo che non Le saranno consentite<br>mesi cancelleremo le informazioni inerenti i suoi dati personali in nostro possesso.<br>dall'anagrafici e tencici relativi ai seneti CENED erogati tramite il Catatto Energetico Editici Regionate. CEER, come<br>a. 24/2006 s.m.i. e dgr n. 5018/2007 e s.m.i con cui Regione Lombardia ha approvato le determinazioni inerenti la |
| 2. Modalità del trattamento dei dati<br>Il trattamento è effettuato con l'ausilo di merzi elettonini                                                                                                    | o comunque automatizzati e trasmessi attraverso reli telematiche. I medecimi dati sono trattati con mortalità contacon                                                                                                    |
| Il Titolare adotta misure tecniche e organizzative adegua                                                                                                    | e a garantire un livello di sicurezza idoneo rispetto alla tipologia di dati trattati.                                                                                                    |
| <ul> <li>Titolare del trattamento</li> <li>Titolare del trattamento dei Suoi dati è Regione Lombardo</li> </ul>                                                                                                    | lia con sede in Milano Piazza Città di Lombardia 1.                                                                                                    |
| 4. Responsabile della Protezione dei dati (RPD                                                                                                    |                                                                                                    |
| Le comunichiamo inotre che il Titolare ha nominato qual<br>Il Responsabile della Protezione dei dati (RPD) è contatt                                                                                                    | e responsaume uema protezione dei dati personali, la dott ssa Cristina Colombo.<br>abile al seguente indirizzo mali rpd@regione.lombardia.lt                                                                                                    |
| <ol> <li>Comunicazione e diffusione dei dati persona<br/>I Suoi dati inoltre, potranno essere comunicati a sogge<br/>disponibile presso la sede Titolare.</li> <li>I destinatari dei Suoi dati personali sono stati adeguatari</li> </ol>                                                                                                    | di<br>di lerzi (es. fornitori), in qualità di Responsabili del Trattamento, nominati dal Titolare. L'elenco di detti soggetti terzi è<br>ente istrutti per poter trattare i Suoi dati personali, e assicurano il medesimo livelto di sicurezza offerto dal Titolare.                                                                                                    |
| I Suoi dati personali non saranno diffusi.<br>6. Tempi di conservazione dei dati                                                                                                    |                                                                                                    |
| I dati personali presenti all'interno del portale CENED sa                                                                                                    | anno conservati per 99 anni.                                                                                                    |
| 7. Diritti dell'interessato                                                                                                    | Recolamento UE 679/2016, ove applicabili con narticolare riferimento all'art 13 commo 2 lattere B) che prevente il diritto                                                                                                    |
| Lei point eserviciai e initia de la personal, la regli ante da l'o de 22 de<br>di accesso a dati personali, la rettifica, la cancellazione,<br>Le sue Richieste per l'esercizio dei Suoi diritti dovranno<br>Piazza Città di Lombardia 1, 20124 Milano, all'attenzione<br>Lei ha, inoltre, diritto di proporre reclamo ad un'Autorità                                                                                                    | Nagominino de la rezoria de la popularia con popularia con el la portabilita de la construita en activita de la<br>la initización del initización del practica de la portabilita de dadita. Il oppure a mezzo posta raccomandata all'indrizzo<br>della Direccióne Generale Ambiente e Clima.<br>di Controlio.                                                                                                    |
| Accetta le condizioni (*) :                                                                                                    |                                                                                                    |
| COMPLETA LA REGISTRAZIONE                                                                                                    |                                                                                                    |
| lancker reload                                                                                                    |                                                                                                    |
| Captcha code (*) :                                                                                                    |                                                                                                    |
|                                                                                                    |                                                                                                    |
| CLICCA QUI PER REGISTRARTI                                                                                                    |                                                                                                    |

# Figura 2 Web form di registrazione nuovo utente Notaio

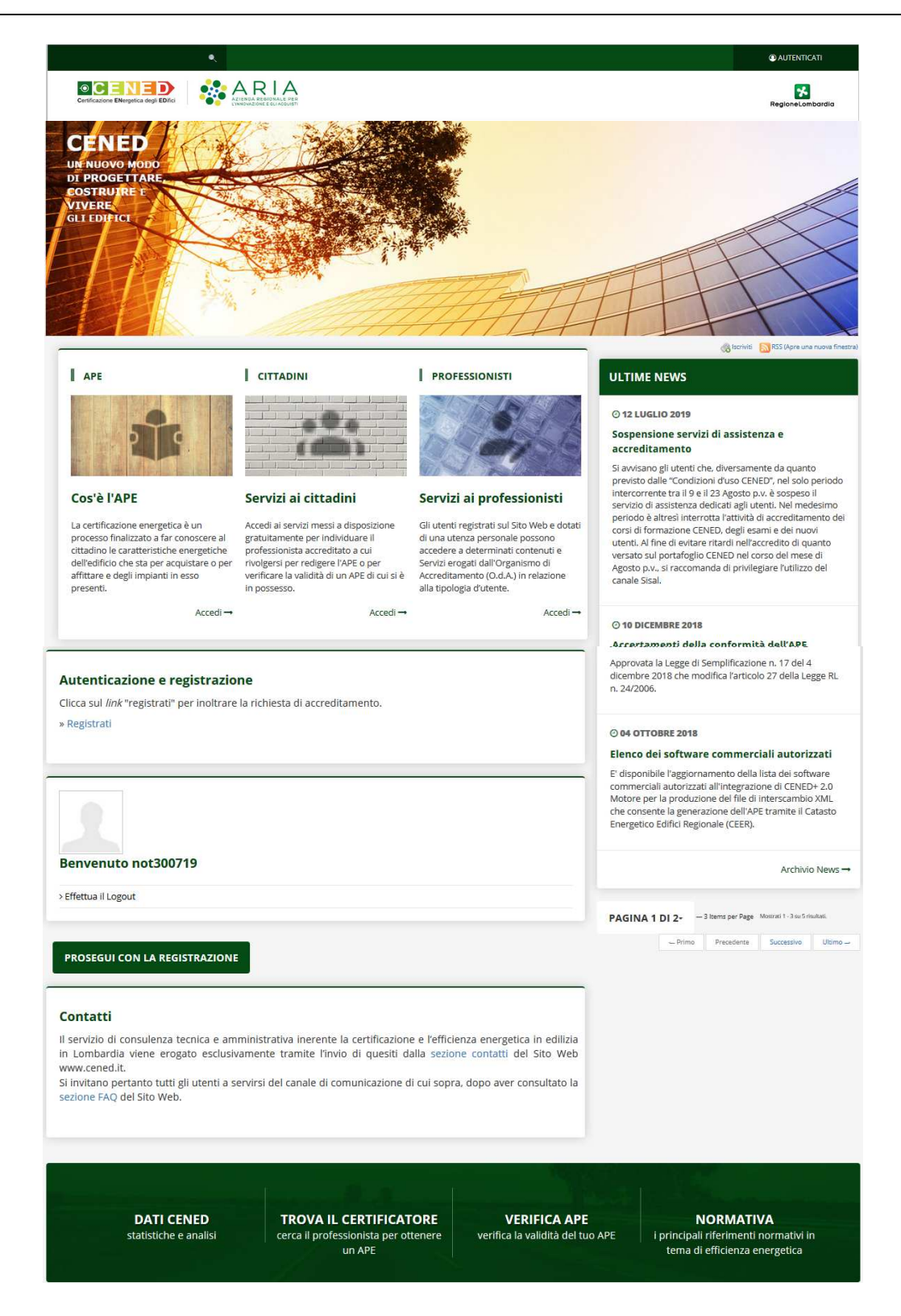

Figura 3 Autenticazione e prosecuzione della registrazione

7

|                                                                                                    | (Ditrace)                                                                                                    |
|----------------------------------------------------------------------------------------------------|----------------------------------------------------------------------------------------------------|
| Istruzioni nor la registi                                                                                                    | HOME                                                                                                    |
| Se non si possiede già un account personale su altri P                                                                                                    | Ortali e/o Servizi per registrarsi è peressario                                                                                                    |
| cliccare sulla voce "registrati". Se, invece, si è già in por<br>"autenticati" e seguire le istruzioni riportate nella pagina                                                                                                    | ssesso di un account è sufficiente cliccare su CERTIFICAZIONE                                                                                                    |
| 🔎 Guida ai servizi CENED – Notaio                                                                                                    | SERVIZI PER IL CITTADINO                                                                                                    |
|                                                                                                    | SERVIZI PER I PROFESSIONISTI                                                                                                    |
|                                                                                                    | Certificatori                                                                                                    |
|                                                                                                    | Enti di formazione                                                                                                    |
|                                                                                                    | Pubblici Ufficiali                                                                                                    |
|                                                                                                    | Notai                                                                                                    |
| Servenuto notsou/19                                                                                                    | Servizi CEER                                                                                                    |
| Accedi al tuo Profilo                                                                                                    | Software House                                                                                                    |
| Riepilogo servizi                                                                                                    | Ispettori CENED                                                                                                    |
| iono in corso di completamento le registrazioni per i seguenti servizi:                                                                                                    | Forum CENED                                                                                                    |
| Fifettua il Logout                                                                                                    | STATISTICHE E DATI                                                                                                    |
|                                                                                                    | DOWNLOAD                                                                                                    |
|                                                                                                    | NODMATNIA                                                                                                    |
| Completa la registrazione cottoccrivendo la Condizioni d'uso                                                                                                    | a medalità di adesione ai consisi CENED                                                                                                    |
| Completa la registrazione sottoscrivendo le Condizioni d'uso<br>Entro 20 giorni lavorativi dalla data di ricezione della docu<br>periodi di richiesta intensa che possono comportare rit<br>conferma dell'attivazione del profilo utente via email.                                                                                                    | o e modalità di adesione ai servizi CENED.<br>Imentazione necessaria all'accreditamento (salvo<br>ardi di ulteriori 10 giorni lavorativi) riceverà la                                                                                                    |
| Completa la registrazione sottoscrivendo le Condizioni d'uso<br>Entro 20 giorni lavorativi dalla data di ricezione della docu<br>seriodi di richiesta intensa che possono comportare rit<br>conferma dell'attivazione del profilo utente via email.<br>er completare la procedura di registrazione occorre cliccare                                                                                                    | e modalità di adesione ai servizi CENED.<br>Imentazione necessaria all'accreditamento (salvo<br>ardi di ulteriori 10 giorni lavorativi) riceverà la<br>e sul link "Procedi con la registrazione".                                                                                                    |
| Completa la registrazione sottoscrivendo le Condizioni d'uso<br>Entro 20 giorni lavorativi dalla data di ricezione della docu<br>periodi di richiesta intensa che possono comportare riti<br>conferma dell'attivazione del profilo utente via email.<br>er completare la procedura di registrazione occorre cliccare<br>Condizioni d'uso e modalità di adesione                                                                                                    | e modalità di adesione ai servizi CENED.<br>umentazione necessaria all'accreditamento (salvo<br>ardi di ulteriori 10 giorni lavorativi) riceverà la<br>e sul link "Procedi con la registrazione".                                                                                                    |
| Completa la registrazione sottoscrivendo le Condizioni d'uso<br>entro 20 giorni lavorativi dalla data di ricezione della docc<br>periodi di richiesta intensa che possono comportare rit<br>conferma dell'attivazione del profilo utente via email.<br>er completare la procedura di registrazione occorre cliccare<br>Condizioni d'uso e modalità di adesione<br>ili utenti che richiedono l'accreditamento al fine di ottenere<br>ito Web e per poter fruire di determinati contenuti e Servizi<br>ottoscrizione delle Condizioni d'uso e modalità di adesione<br>ul Sito Web, la documentazione necessaria indicata nel docc                                                                                                    | e modalità di adesione ai servizi CENED.<br>mentazione necessaria all'accreditamento (salvo<br>ardi di ulteriori 10 giorni lavorativi) riceverà la<br>e sul link "Procedi con la registrazione".<br>l'accesso a determinate sezioni e/o pagine del<br>, sono tenuti a perfezionare la registrazione e la<br>ai servizi CENED trasmettendo, mediante upload<br>umento stesso.                                            |
| Completa la registrazione sottoscrivendo le Condizioni d'uso<br>Entro 20 giorni lavorativi dalla data di ricezione della docu<br>periodi di richiesta intensa che possono comportare riti<br>conferma dell'attivazione del profilo utente via email.<br>er completare la procedura di registrazione occorre cliccare<br>Condizioni d'uso e modalità di adesione<br>ili utenti che richiedono l'accreditamento al fine di ottenere<br>ito Web e per poter fruire di determinati contenuti e Servizi<br>ottoscrizione delle Condizioni d'uso e modalità di adesione<br>ul Sito Web, la documentazione necessaria indicata nel doci<br>Conferma i seguenti dati                                                                                                    | e modalità di adesione ai servizi CENED.<br>Imentazione necessaria all'accreditamento (salvo<br>ardi di ulteriori 10 giorni lavorativi) riceverà la<br>e sul link "Procedi con la registrazione".<br>l'accesso a determinate sezioni e/o pagine del<br>, sono tenuti a perfezionare la registrazione e la<br>ai servizi CENED trasmettendo, mediante upload<br>umento stesso.                                           |
| Completa la registrazione sottoscrivendo le Condizioni d'uso<br>Entro 20 giorni lavorativi dalla data di ricezione della docu<br>periodi di richiesta intensa che possono comportare rit<br>conferma dell'attivazione del profilo utente via email.<br>er completare la procedura di registrazione occorre cliccare<br>Condizioni d'uso e modalità di adesione<br>ili utenti che richiedono l'accreditamento al fine di ottenere<br>ito Web e per poter fruire di determinati contenuti e Servizi<br>ottoscrizione delle Condizioni d'uso e modalità di adesione<br>ul Sito Web, la documentazione necessaria indicata nel doce<br>Conferma i seguenti dati<br>onferma indirizzo email*                                                                                                    | De modalità di adesione ai servizi CENED.<br>ardi di ulteriori 10 giorni lavorativi) riceverà la<br>e sul link "Procedi con la registrazione".<br>l'accesso a determinate sezioni e/o pagine del<br>s sono tenuti a perfezionare la registrazione e la<br>ai servizi CENED trasmettendo, mediante upload<br>umento stesso.                                                                                              |
| Completa la registrazione sottoscrivendo le Condizioni d'uso<br>entro 20 giorni lavorativi dalla data di ricezione della docc<br>beriodi di richiesta intensa che possono comportare rit<br>conferma dell'attivazione del profilo utente via email.<br>er completare la procedura di registrazione occorre cliccare<br>Condizioni d'uso e modalità di adesione<br>ili utenti che richiedono l'accreditamento al fine di ottenere<br>ito Web e per poter fruire di determinati contenuti e Servizi<br>ottoscrizione delle Condizioni d'uso e modalità di adesione<br>ul Sito Web, la documentazione necessaria indicata nel doci<br>Conferma i seguenti dati<br>onferma indirizzo email*<br>not300719@mail.it                                                                                                    | pe modalità di adesione ai servizi CENED.<br>Immentazione necessaria all'accreditamento (salva<br>ardi di ulteriori 10 giorni lavorativi) riceverà la<br>e sul link "Procedi con la registrazione".<br>l'accesso a determinate sezioni e/o pagine del<br>, sono tenuti a perfezionare la registrazione e la<br>ai servizi CENED trasmettendo, mediante upload<br>umento stesso.                                         |
| Completa la registrazione sottoscrivendo le Condizioni d'uso<br>Entro 20 giorni lavorativi dalla data di ricezione della docu<br>periodi di richiesta intensa che possono comportare riti<br>conferma dell'attivazione del profilo utente via email.<br>er completare la procedura di registrazione occorre cliccare<br>Condizioni d'uso e modalità di adesione<br>ili utenti che richiedono l'accreditamento al fine di ottenere<br>ito Web e per poter fruire di determinati contenuti e Servizi<br>ottoscrizione delle Condizioni d'uso e modalità di adesione<br>ul Sito Web, la documentazione necessaria indicata nel doci<br>Conferma i seguenti dati<br>onferma indirizzo email*<br>not300719@mail.it<br>onferma indirizzo PEC*                                                                             | De modalità di adesione ai servizi CENED.     umentazione necessaria all'accreditamento (salvo ardi di ulteriori 10 giorni lavorativi) riceverà la e sul link "Procedi con la registrazione".  Paccesso a determinate sezioni e/o pagine del a sono tenuti a perfezionare la registrazione e la ai servizi CENED trasmettendo, mediante upload umento stesso.                                                           |
| Completa la registrazione sottoscrivendo le Condizioni d'uso<br>Entro 20 giorni lavorativi dalla data di ricezione della docu<br>periodi di richiesta intensa che possono comportare rit<br>conferma dell'attivazione del profilo utente via email.<br>er completare la procedura di registrazione occorre cliccare<br>Condizioni d'uso e modalità di adesione<br>ili utenti che richiedono l'accreditamento al fine di ottenere<br>ito Web e per poter fruire di determinati contenuti e Servizi<br>ottoscrizione delle Condizioni d'uso e modalità di adesione<br>ul Sito Web, la documentazione necessaria indicata nel doce<br>Conferma i seguenti dati<br>onferma indirizzo email*<br>not300719@mail.it<br>onferma indirizzo PEC*                                                                              | De modalità di adesione ai servizi CENED.<br>umentazione necessaria all'accreditamento (salvo<br>ardi di ulteriori 10 giorni lavorativi) riceverà la<br>e sul link "Procedi con la registrazione".<br>l'accesso a determinate sezioni e/o pagine del<br>s sono tenuti a perfezionare la registrazione e la<br>ai servizi CENED trasmettendo, mediante upload<br>umento stesso.                                          |
| Completa la registrazione sottoscrivendo le Condizioni d'uso<br>entro 20 giorni lavorativi dalla data di ricezione della doce<br>beriodi di richiesta intensa che possono comportare rit<br>conferma dell'attivazione del profilo utente via email.<br>er completare la procedura di registrazione occorre cliccare<br>Condizioni d'uso e modalità di adesione<br>ili utenti che richiedono l'accreditamento al fine di ottenere<br>ito Web e per poter fruire di determinati contenuti e Servizi<br>ottoscrizione delle Condizioni d'uso e modalità di adesione<br>ul Sito Web, la documentazione necessaria indicata nel doce<br>Conferma i seguenti dati<br>onferma indirizzo email*<br>not300719@mail.it<br>onferma indirizzo PEC*<br>not300719@pec.it                                                          | De modalità di adesione ai servizi CENED.<br>umentazione necessaria all'accreditamento (salvo<br>ardi di ulteriori 10 giorni lavorativi) riceverà la<br>e sul link "Procedi con la registrazione".<br>l'accesso a determinate sezioni e/o pagine del<br>, sono tenuti a perfezionare la registrazione e la<br>ai servizi CENED trasmettendo, mediante upload<br>umento stesso.                                          |
| Completa la registrazione sottoscrivendo le Condizioni d'uso<br>Entro 20 giorni lavorativi dalla data di ricezione della doci<br>periodi di richiesta intensa che possono comportare riti<br>conferma dell'attivazione del profilo utente via email.<br>er completare la procedura di registrazione occorre cliccare<br>Condizioni d'uso e modalità di adesione<br>di utenti che richiedono l'accreditamento al fine di ottenere<br>ito Web e per poter fruire di determinati contenuti e Servizi<br>ottoscrizione delle Condizioni d'uso e modalità di adesione<br>ul Sito Web, la documentazione necessaria indicata nel doci<br>Conferma indirizzo email*<br>not300719@mail.it<br>onferma indirizzo PEC*<br>not300719@pec.it<br>onferma codice fiscale*<br>CRNCRH27E36G466B                                      | De modalità di adesione ai servizi CENED.<br>umentazione necessaria all'accreditamento (salva<br>ardi di ulteriori 10 giorni lavorativi) riceverà la<br>e sul link "Procedi con la registrazione".<br>l'accesso a determinate sezioni e/o pagine del<br>, sono tenuti a perfezionare la registrazione e la<br>ai servizi CENED trasmettendo, mediante upload<br>umento stesso.                                          |
| Completa la registrazione sottoscrivendo le Condizioni d'uso<br>Entro 20 giorni lavorativi dalla data di ricezione della docu<br>beriodi di richiesta intensa che possono comportare rit<br>conferma dell'attivazione del profilo utente via email.<br>er completare la procedura di registrazione occorre cliccare<br>Condizioni d'uso e modalità di adesione<br>di utenti che richiedono l'accreditamento al fine di ottenere<br>ito Web e per poter fruire di determinati contenuti e Servizi<br>ottoscrizione delle Condizioni d'uso e modalità di adesione<br>ul Sito Web, la documentazione necessaria indicata nel docu<br>Conferma i seguenti dati<br>onferma indirizzo email*<br>not300719@mail.it<br>onferma codice fiscale*<br>CRNCRH27E36G466B<br>onferma telefono*                                     | De modalità di adesione ai servizi CENED.<br>umentazione necessaria all'accreditamento (salva<br>ardi di ulteriori 10 giorni lavorativi) riceverà la<br>e sul link "Procedi con la registrazione".<br>l'accesso a determinate sezioni e/o pagine del<br>a servizi CENED trasmettendo, mediante upload<br>umento stesso.                                                                                                 |
| Completa la registrazione sottoscrivendo le Condizioni d'uso<br>intro 20 giorni lavorativi dalla data di ricezione della doct<br>beriodi di richiesta intensa che possono comportare rit<br>conferma dell'attivazione del profilo utente via email.<br>er completare la procedura di registrazione occorre cliccare<br>Condizioni d'uso e modalità di adesione<br>lli utenti che richiedono l'accreditamento al fine di ottenere<br>ito Web e per poter fruire di determinati contenuti e Servizi<br>ottoscrizione delle Condizioni d'uso e modalità di adesione<br>ul Sito Web, la documentazione necessaria indicata nel doct<br>conferma indirizzo email*<br>not300719@mail.it<br>onferma indirizzo PEC*<br>not300719@pec.it<br>onferma telefono*<br>02123456                                                    | De modalità di adesione ai servizi CENED.<br>umentazione necessaria all'accreditamento (salva<br>ardi di ulteriori 10 giorni lavorativi) riceverà la<br>e sul link "Procedi con la registrazione".           l'accesso a determinate sezioni e/o pagine del<br>o sono tenuti a perfezionare la registrazione e la<br>ai servizi CENED trasmettendo, mediante upload<br>umento stesso.         CONTATTI<br>COMUNICAZIONE |
| Completa la registrazione sottoscrivendo le Condizioni d'uso<br>Entro 20 giorni lavorativi dalla data di ricezione della docu<br>periodi di richiesta intensa che possono comportare riti<br>conferma dell'attivazione del profilo utente via email.<br>er completare la procedura di registrazione occorre cliccare<br>Condizioni d'uso e modalità di adesione<br>ili utenti che richiedono l'accreditamento al fine di ottenere<br>ito Web e per poter fruire di determinati contenuti e Servizi<br>ottoscrizione delle Condizioni d'uso e modalità di adesione<br>ul Sito Web, la documentazione necessaria indicata nel doce<br>Conferma i seguenti dati<br>onferma indirizzo email*<br>not300719@mail.it<br>onferma codice fiscale*<br>CRNCRH27E36G466B<br>onferma telefono*<br>02123456<br>onferma cellulare* | De modalità di adesione ai servizi CENED.<br>Imentazione necessaria all'accreditamento (salva<br>ardi di ulteriori 10 giorni lavorativi) riceverà la<br>e sul link "Procedi con la registrazione".<br>l'accesso a determinate sezioni e/o pagine del<br>, sono tenuti a perfezionare la registrazione e la<br>ai servizi CENED trasmettendo, mediante upload<br>umento stesso.                                          |

Figura 4 Sottoscrizione Condizioni d'uso

#### 1.1.1. Perfezionamento della registrazione

a. Ai fini dell'inoltro della richiesta di attivazione della registrazione il Notaio è tenuto, attraverso le pagine del Sito Web accessibili mediante autenticazione, a sottoscrivere le "Condizioni d'uso e modalità di adesione ai servizi CENED" e ad inviare all'O.d.A., mediante upload sul Sito stesso, l'Allegato 7 firmato digitalmente in formato .P7M previsto dalle Condizioni d'uso recanti le modalità di adesione ai servizi "CENED" generato dal sistema al termine della procedura di registrazione.

La sottoscrizione dell'Allegato 7 costituisce accettazione, da parte del Notaio, di quanto disposto nelle Condizioni d'uso.

- b. Dopo aver inserito i dati di cui al precedente paragrafo, attraverso la quale sono state fornite le credenziali di accesso al Sito Web, è richiesto al Notaio di perfezionare la propria registrazione come indicato dal messaggio "Attenzione per completare la tua registrazione clicca qui". A tal punto sarà necessario inserire i seguenti dati (Figura 5):
  - data e luogo di nascita selezionando nei relativi menù a tendina:
    - a. stato;
    - b. regione;
    - c. provincia;
    - d. comune.

È obbligatorio seguire l'ordine previsto dall'elenco soprastante, in quanto gli elenchi a discesa dei relativi campi si attivano solo dopo che è stato compilato il campo precedente;

- luogo di residenza selezionando nei relativi menù a tendina:
  - a. stato;
  - b. regione;
  - c. provincia;
  - d. comune;
  - e. indirizzo e numero civico;
  - f. CAP.

Anche in questo caso è obbligatorio seguire l'ordine previsto dall'elenco soprastante, in quanto gli elenchi a discesa dei relativi campi si attivano solo dopo che è stato compilato il campo precedente.

Qualora venga inserito un indirizzo relativo ad un Comune della Regione Lombardia verrà poi richiesto di normalizzare l'indirizzo scegliendo l'indirizzo corretto tra quelli proposti dal sistema.

Si specifica che, ai fini della normalizzazione dell'indirizzo, il sistema restituisce gli indirizzi presenti nel database di Regione Lombardia; qualora l'indirizzo digitato dall'utente non sia riconosciuto come simile ad indirizzi presenti sul database di Regione Lombardia, il sistema riporta il messaggio "L'indirizzo corretto non è presente nella lista").

In caso contrario il sistema propone un elenco di indirizzi tra cui poter scegliere quello corretto. Per restringere il campo si consiglia, all'atto dell'inserimento del CAP, di inserire il codice di avviamento postale specifico di zona.

Selezionando nell'elenco degli indirizzi proposti dal sistema l'indirizzo corretto, l'indirizzo viene normalizzato;

- tipo di documento di identità da allegare alla domanda di accreditamento scegliendo tra:
  - a. carta d'identità;
  - b. passaporto;
  - c. patente di guida;

e indicando il numero del documento e la data di rilascio;

distretto di appartenenza;

| Dati notaio                                                                                            |                                                                                  | Luo                           | go di residenza                                            |                                         |
|----------------------------------------------------------------------------------------------------|----------------------------------------------------------------------------------|-------------------------------|------------------------------------------------------------|-----------------------------------------|
| Cognome<br>Nome<br>Codice fiscale<br>Telefono<br>Cellulare<br>Email<br>Pec<br>Distretto appartenenza * | Notaio<br>Test<br>TSTNTOSCAGIF205A<br>012345878<br>345673755<br>testNotaio@pec.# | Sta<br>Re<br>Pro<br>Co<br>Ind | io"  <br>jione"  <br>rune "  <br>nizzo e civico "  <br>2 * | Selezona                                |
| Data e luogo di nascit                                                                                 | a                                                                                | Doc                           | umento di identita' da a                                   | allegare alla domanda di accreditamento |
| Nato II *<br>Stato *                                                                                   | Seleziona 🗎                                                                      | тр<br>• Doo                   | o documento *                                              | Selectora                               |

Figura 5 schermata "Dati generali"

- Successivamente all'inserimento di tutte le informazioni richieste e dopo aver confermato l'accettazione delle "Dichiarazioni" previste dalle Condizioni d'uso (Figura 6), il Notaio è tenuto a (Figura 7):
  - scaricare, firmare digitalmente in formato .P7M ed inviare all'O.d.A. mediante upload sul sito stesso il modulo relativo alla richiesta di attivazione della registrazione per l'accesso al CEER generato dal sistema al termine della procedura, selezionando il documento tramite il tasto "sfoglia" e confermando l'inserimento tramite il tasto "salva" posto accanto al box "Allegato 7 firmato"; qualora il file non venga scaricato, il sistema restituirà il messaggio d'errore "Scaricare l'Allegato richiesto e caricarlo dopo aver aggiunto la data e la firma";
  - caricare il documento d'identità selezionando il documento tramite il tasto "carica";
  - cliccare "Salva" per terminare la procedura di registrazione; qualora non vengano caricati tutti i documenti richiesti il sistema restituirà il messaggio d'errore "Completare l'inserimento di tutti i file".

| Dichiarazi | oni                                                                                                    |
|------------|----------------------------------------------------------------------------------------------------|
|            | Anche ai sensi e per gli effetti degli articoli 1341 e 1342 Codice Civile, di conoscere, di avere preso completa visione e di approvare espressamente le<br>"Condizioni d'uso recanti le modalità di adesione ai servizi CENED" impegnandosi a rispettarlo consapevole delle conseguenze in caso di violazione. *                                                                                                    |
|            | Di aver preso visione del Codice etico di ARIA S.p.A. consultabile quest'ultimo sul sito www.ariaspa.it e di uniformarsi ai principi ivi contenuti. *                                                                                                    |
|            | Di essere informato, ai sensi e per gli effetti di quanto previsto dal Regolamento Europeo sulla protezione dei dati personali 2016/679 e dal D.Igs.30 giugno<br>2003, n. 196 c.d. Codice Privacy, che i dati personali raccolti saranno trattati da ARIA S.p.A., per conto di Regione Lombardia, anche con strumenti<br>informatici, nell'ambito del procedimento per il quale la presente dichiarazione viene resa. Il conferimento dei dati ha natura obbligatoria in base alla normativa<br>vigente. Il mancato conferimento anche parziale dei dati determinerà l'impossibilità per ARIA S.p.A. di completare il relativo procedimento. * |

Figura 6 sezione "Dichiarazioni"

| 1 - Dati generali                                   | 2 - Dichiarazioni                                             | 3 - Documentazione |       |
|-----------------------------------------------------|---------------------------------------------------------------|--------------------|-------|
| Documentazione                                      |                                                               |                    |       |
| 🛃 Scarica la richiesta di attivazione della registr | razione da parte dei notai per l'accesso al CEER (Allegato 7) |                    |       |
| Allegato 7 firmato *                                | Carica (pdf.p7m)                                              |                    |       |
| Documento d'identità *                              | Carica (pdf - tiff - jpeg - jpg - bmp - gif - p7m)            |                    |       |
| A.                                                  | Scarica Documento_identita_27105.pdf × Elimina                |                    |       |
|                                                     |                                                               |                    |       |
|                                                     |                                                               |                    |       |
|                                                     |                                                               |                    |       |
| ← Indietro                                          |                                                               | 6                  | Salva |

Figura 7 sezione "Documentazione"

d. A tal punto la registrazione sarà completata. L'utente dovrà quindi attendere la valutazione della richiesta di attivazione della registrazione da parte dell'O.d.A., secondo quanto previsto al successivo paragrafo 1.2.

#### 1.2. Registrazione di un utente che possiede un account personale su altri Portali e/o Servizi

a. Qualora il Notaio possieda già un account personale su altri Portali e/o Servizi, al fine di consentire l'accesso a determinate sezioni e/o pagine del sito www.cened.it e per poter fruire di determinati contenuti e servizi, è necessario effettuare la registrazione sul Sito Web tramite l'utilizzo delle credenziali (username e password) già in possesso dell'utente selezionando la voce "Autenticati" e successivamente cliccare sula voce "Notaio" (Figura 8).

| NED / SERVIZI PER I PROFESSIONISTI / Notai / Registrazione                                                                                                    |                                                                                                 |
|----------------------------------------------------------------------------------------------------|-------------------------------------------------------------------------------------------------|
| Stampa Estimation and the interval of the interval of the interval o | HOME<br>CHI SIAMO<br>CERTIFICAZIONE<br>SERVIZI PER IL CITTADINO<br>SERVIZI PER I PROFESSIONISTI |
| Registrazione                                                                                                    | Certificatori<br>Enti di formazione                                                             |
| > Se sei un nuovo utente registrati                                                                                                    | Pubblici Ufficiali                                                                              |
| > Autenticati per accedere ai servizi                                                                                                    | Notai                                                                                           |
| Recupera la tua password                                                                                                    | Servizi CEER                                                                                    |
|                                                                                                    | Software House                                                                                  |
|                                                                                                    | Ispettori CENED                                                                                 |
|                                                                                                    | Forum CENED                                                                                     |
|                                                                                                    | STATISTICHE E DATI                                                                              |
|                                                                                                    | DOWNLOAD                                                                                        |
|                                                                                                    | NORMATIVA                                                                                       |
|                                                                                                    | CONTATTI                                                                                        |
|                                                                                                    | COMUNICAZIONE                                                                                   |

## Figura 8 Registrazione di un utente Notaio che possiede già un account personale su altri Portali e/o Servizi

- b. All'atto della registrazione il Notaio è tenuto ad inserire i seguenti dati (Figura 9):
  - il proprio indirizzo;
  - un numero di telefono fisso;
  - un numero di telefono cellulare;
- c. Qualora la registrazione andasse a buon fine, il sistema invierà una comunicazione contenete le credenziali di accesso e inviterà l'utente ad effettuare l'autenticazione con la username e password scelte al fine di proseguire nella registrazione cliccando sul link "Prosegui con la registrazione" (Figura 10).

CENED / SERVIZI PER I PROFESSIONISTI / Notai / Registrazione

Accreditamento

| Indirizzo Business<br>Stato (*) : |  |
|-----------------------------------|--|
| ITALIA                            |  |
| Regione (*) :                     |  |
| LOMBARDIA                         |  |
| Provincia (*) :                   |  |
| MILANO                            |  |
| Comune (*) :                      |  |
| MILANO                            |  |
| Località :                        |  |
|                                   |  |
| Indirizzo (*) :                   |  |
| via pola                          |  |
| Civico (*) :                      |  |
| 12                                |  |
| CAP (*) :                         |  |
| 20124                             |  |
| Telefono fisso (*) :              |  |
| 02123456                          |  |
| Telefono mobile (*) :             |  |
| 333123456                         |  |

#### INFORMATIVA RELATIVA AL TRATTAMENTO DEI DATI PERSONALI PER IL SERVIZIO CERTIFICAZIONE ENERGETICA DEGLI EDIFICI - CENED

Prima che Lei ci fornisca i dati personali che La riguardano, in armonia con quanto previsto dal Regolamento Europeo sulla protezione dei dati personali 2016/679 e dal D.lgs. 30 giugno 2003, n. 196 c.d. Codice Privacy, il cui obiettivo è quello di proteggere i diritti e le libertà fondamentali delle persone fisiche, in particolare il diritto alla protezione dei dati personali, è necessario che Lei prenda visione di una serie di informazioni che La possono aiutare a comprendere le motivazioni per le quali verranno trattati i Suoi dati personali, spiegandoLe quali sono i Suoi diritti e come li potrà esercitare.

Qualora ci abbia già fornito in precedenza i suoi dati personali e non volesse prestare il necessario consenso al trattamento, La informiamo che non Le saranno consentite ulteriori azioni sul portale CENED ed entro il termine di 6 mesi cancelleremo le informazioni inerenti i suoi dati personali in nostro possesso.

#### 1. Finalità del trattamento dei dati personali

I Suoi dati personali sono trattati al fine di raccogliere i dati anagrafici e tecnici relativi ai servizi CENED erogati tramite il Catasto Energetico Edifici Regionale, CEER, come definito con D. Lgs. 192/2005 s.m.i., legge regionale n. 24/2006 s.m.i. e dgr n. 5018/2007 e s.m.i con cui Regione Lombardia ha approvato le determinazioni inerenti la certificazione energetica degli edifici.

#### 2. Modalità del trattamento dei dati

Il trattamento è effettuato con l'ausilio di mezzi elettronici o comunque automatizzati e trasmessi attraverso reti telematiche. I medesimi dati sono trattati con modalità cartacea.

Il Titolare adotta misure tecniche e organizzative adeguate a garantire un livello di sicurezza idoneo rispetto alla tipologia di dati trattati.

#### 3. Titolare del Trattamento

Titolare del trattamento dei Suoi dati è Regione Lombardia con sede in Milano Piazza Città di Lombardia 1.

#### 4. Responsabile della Protezione dei dati (RPD)

Le comunichiamo inoltre che il Titolare ha nominato quale responsabile della protezione dei dati personali, la dott.ssa Cristina Colombo.

Il Responsabile della Protezione dei dati (RPD) è contattabile al seguente indirizzo mail rpd@regione.lombardia.it

#### 5. Comunicazione e diffusione dei dati personali

I Suoi dati inoltre, potranno essere comunicati a soggetti terzi (es. fornitori), in qualità di Responsabili del Trattamento, nominati dal Titolare. L'elenco di detti soggetti terzi è disponibile presso la sede Titolare.

I destinatari dei Suoi dati personali sono stati adeguatamente istruiti per poter trattare i Suoi dati personali, e assicurano il medesimo livello di sicurezza offerto dal Titolare. I Suoi dati personali non saranno diffusi.

#### 6. Tempi di conservazione dei dati

I dati personali presenti all'interno del portale CENED saranno conservati per 99 anni.

#### 7. Diritti dell'interessato

Lei potrà esercitare i diritti di cui agli artt. da 15 a 22 del Regolamento UE 679/2016, ove applicabili con particolare riferimento all'art.13 comma 2 lettera B) che prevede il diritto di accesso ai dati personali, la rettifica, la cancellazione, la limitazione del trattamento, l'opposizione e la portabilità dei dati.

Le sue Richieste per l'esercizio dei Suoi diritti dovranno essere inviate all'indirizzo di posta elettronica rpd@regione.lombardia.it oppure a mezzo posta raccomandata all'indirizzo Piazza Città di Lombardia 1, 20124 Milano, all'attenzione della Direzione Generale Ambiente e Clima.

Lei ha, inoltre, diritto di proporre reclamo ad un'Autorità di Controllo. V

Accetta le condizioni (\*) :

Nota: si informa l'utente che al fine di rendere le m he al profilo effettive verrà forzato il logout dal por

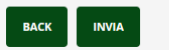

## Figura 9 Registrazione di un utente Notaio che possiede già un account personale su altri Portali e/o Servizi

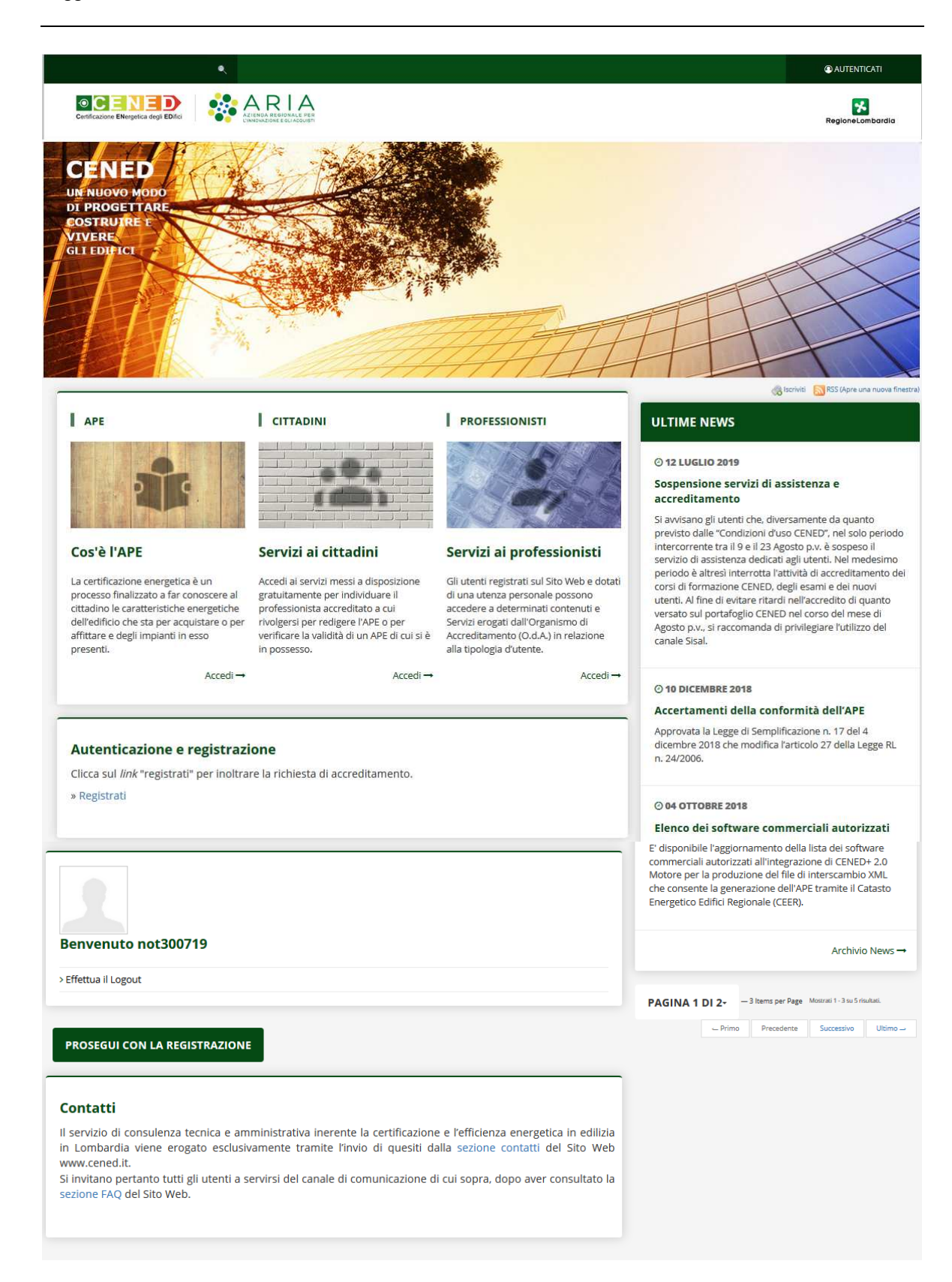

Figura 10 Autenticazione e prosecuzione della registrazione

# 1.2.1. Perfezionamento della registrazione e inoltro domanda di accreditamento Corso CENED

a. Dopo aver inserito i dati di cui al precedente paragrafo 1.2 è richiesto al Notaio di perfezionare la propria registrazione selezionando la voce "Prosegui con la registrazione" inserendo le stesse informazioni descritte al paragrafo 1.1.1.

#### 1.3. Modifica dei dati di registrazione

Finché la domanda di accreditamento non è stata accolta, il Notaio ha la possibilità di rivedere i propri dati di registrazione e procedere alla loro modifica, compresa la sostituzione dei documenti allegati. I dati relativi ai recapiti telefonici e agli indirizzi mail sono modificabili tramite la funzione "Modifica profilo" disponibile in homepage

**ATTENZIONE**: si ricorda che ogni qualvolta l'utente accede alla modifica dei propri dati di registrazione è tenuto a rivedere tutte le schermate di registrazione fino al salvataggio dei documenti finali.

È inoltre richiesto, ogni volta che si accede alla modifica dei propri dati di registrazione, di scaricare e caricare l'Allegato 7 firmato digitalmente in formato .P7M, generato dal sistema al termine della procedura (Figura 7). In caso contrario la domanda di attivazione della registrazione non può essere ritenuta completa. Il sistema restituirà il messaggio d'errore: "Scaricare l'Allegato richiesto e caricarlo dopo aver aggiunto la data e la firma".

A modifiche completate il sistema restituirà il messaggio "Salvataggio completato".

#### 1.3.1. Modifica dei dati di registrazione

Per procedere alla modifica dei dati di registrazione occorre autenticarsi sulla homepage del sito <u>www.cened.it</u> (Figura 11) inserendo le credenziali (*username* e *password*) ottenute in fase di registrazione e selezionare la voce "Procedi con la registrazione".

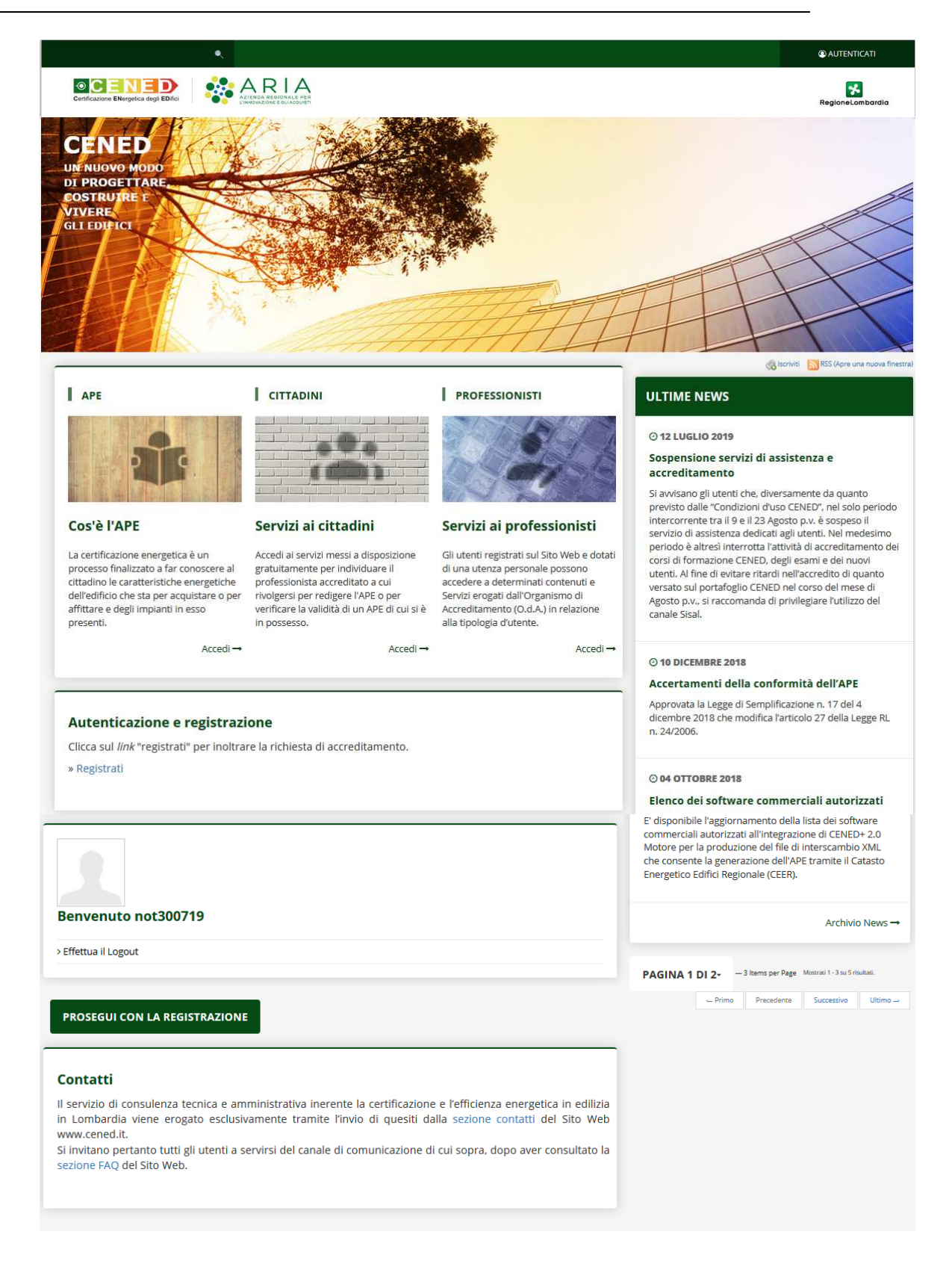

Figura 11 Modifica dati di registrazione – Autenticazione sul Sito Web

## 2. Inoltro e valutazione della richiesta di attivazione della registrazione da parte dei tecnici comunali per l'accesso al CEER

#### 2.1. Valutazione della richiesta di attivazione della registrazione

- a. L'esame della richiesta di attivazione della registrazione da parte dei notai per l'accesso al CEER viene effettuato dall'O.d.A., compatibilmente con il numero di domande pervenute, entro i 20 (venti) giorni lavorativi successivi alla ricezione dell'Allegato 7, sempre che la documentazione sia completa. Tale termine non è perentorio.
- b. In caso di richieste incomplete inviate dal richiedente e/o nel caso di errata compilazione della richiesta di cui all'Allegato 7, i termini di cui al precedente punto potranno essere prorogati di ulteriori 20 (venti) giorni lavorativi successivi alla data di ricezione, da parte dell'O.d.A., della documentazione integrativa richiesta, ovvero successivi al completamento degli adempimenti richiesti dall'O.d.A. al professionista.
- c. L'accettazione della richiesta di attivazione della registrazione da parte dei notai per l'accesso al CEER verrà comunicata dall'O.d.A. all'indirizzo PEC indicato dal Notaio all'atto della registrazione.

## 3. Dati personali

Per accedere alle informazioni personali in *homepage* è presente il pulsante "Area riservata" da cui il professionista accede direttamente, previa autenticazione, ai servizi del Catasto energetico CEER (Figura 12).

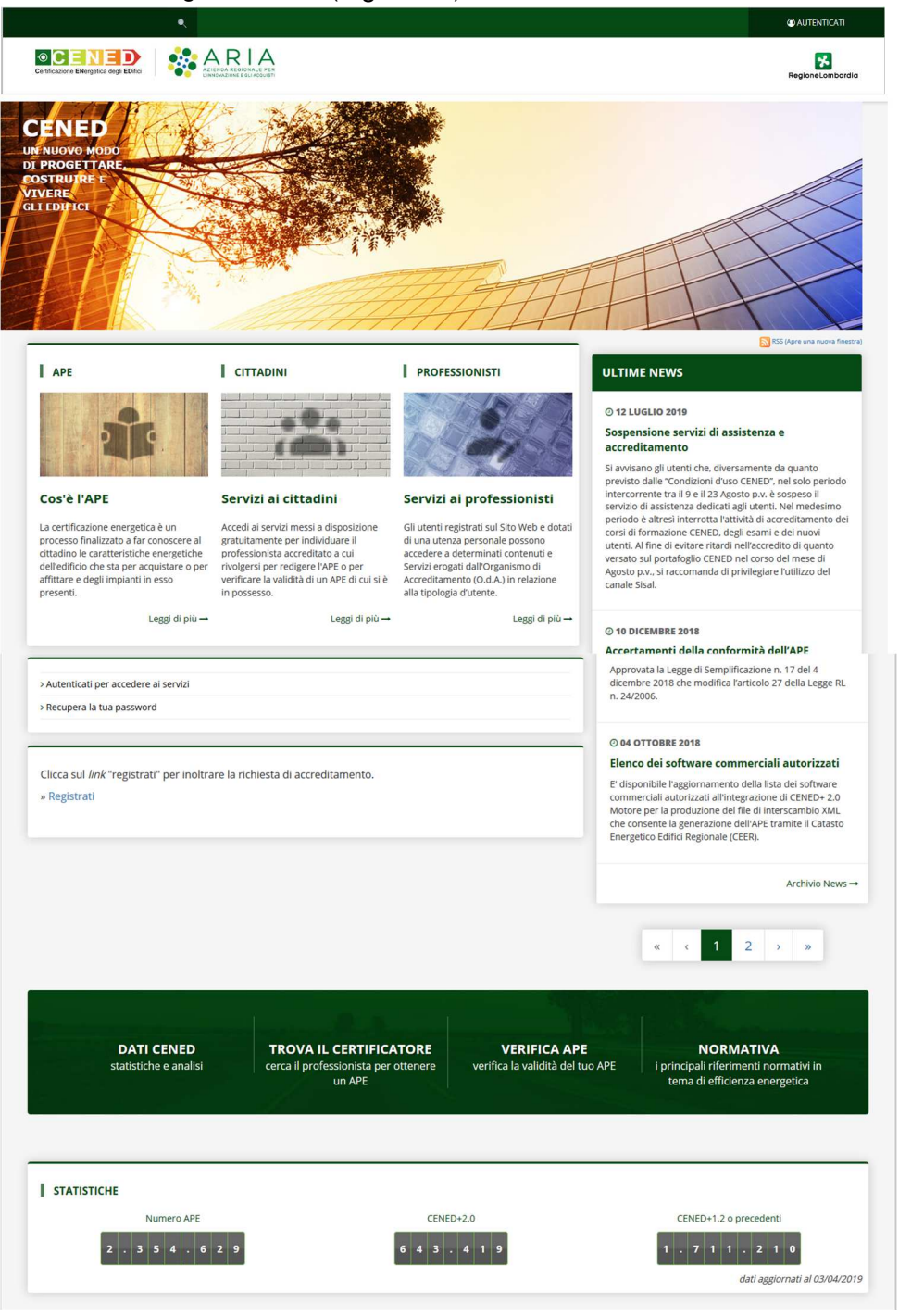

Figura 12 Notai \ Area riservata \ Dati personali

#### 3.1. Dati di registrazione

- a. Dal menù "Dati personali" cliccando la voce "Dati di registrazione" (Figura 13), si accede alla sezione del Sito Web messa a disposizione dall'Organismo di Accreditamento per consentire al notaio di rivedere i dati e i documenti afferenti il proprio accreditamento.
- b. Successivamente all'accreditamento, il Notaio avrà la possibilità di modificare esclusivamente i dati relativi a indirizzo e luogo di residenza (Figura 14).
- c. Al termine delle modifiche il sistema restituirà il messaggio "Salvataggio completato".

| ₩ / Dati personali / Dati di registrazione                                                           |                                                                                                    |                                                                     |                                                                               |
|----------------------------------------------------------------------------------------------------|----------------------------------------------------------------------------------------------------|---------------------------------------------------------------------|-------------------------------------------------------------------------------|
| Dati notaio                                                                                          |                                                                                                    | Luogo di residenza                                                  |                                                                               |
| Cognome<br>Nome<br>Codice fiscale<br>Telefono<br>Cellulare<br>Email<br>Pec<br>Distretto appartenenza | Cnot191112<br>Cnot191112<br>AAABBBS2P48B330N<br>31912333<br>31912333<br>cnot191112@cestec.it<br>cnot191112@cestec.it<br>busto arsizio | Stato<br>Regione<br>Provincia<br>Comune<br>Indritzo e civico<br>Cap | ITALIA<br>LONBARDIA<br>MILANO<br>MILANO<br>VIA TORQUATO TARAMELU, 12<br>20124 |
| Data e luogo di nascit                                                                               | a                                                                                                    | Documento di identita'                                              |                                                                               |
| Nato il<br>Stato<br>Regione<br>Provincia<br>Comune                                                   | 20/11/2012<br>ITALIA<br>LOMBARDIA<br>MILANO<br>MILANO                                                                                 | Tipo documento<br>Documento numero<br>Emesso il                     | Carta d'identita<br>2222<br>14/11/2012                                        |
| Documentazione                                                                                       |                                                                                                    |                                                                     |                                                                               |

Figura 13 Dati di registrazione

| 希 / Dati personali / Modifica dati residenza |                            |            |
|----------------------------------------------|----------------------------|------------|
| Modifica dati residenza                      |                            |            |
| Stato *                                      | ITALIA                     | •          |
| Regione *                                    | LOMBARDIA                  | •          |
| Provincia *                                  | MILANO                     | -          |
| Comune *                                     | MESERO                     | •          |
| Indirizzo e civico *                         | VIA TORQUATO TARAMELLI, 12 |            |
| Cap *                                        | 20124                      |            |
|                                              |                            | Normalizza |
|                                              |                            |            |
|                                              | _                          |            |
|                                              |                            | Aggiorna   |

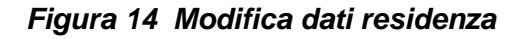

#### 3.2. Modifica profilo

 a. Tramite la funzione "Modifica profilo" disponibile nella sezione CENED / SERVIZI PER I PROFESSIONISTI / Notai dopo aver effettuato l'autenticazione, è possibile visualizzare ed eventualmente modificare le informazioni relative al proprio profilo, a sola esclusione della *username* scelta al momento della registrazione che non potrà più essere modificata dall'utente.

b. Qualora subentrino modifiche ai dati inseriti in fase di registrazione, l'utente è tenuto ad aggiornare tempestivamente il proprio profilo in modo che sia mantenuto sempre attuale.

| 📾 Stampa                                                                                                    | HOME                         |
|----------------------------------------------------------------------------------------------------|------------------------------|
| Notai                                                                                                    | CULENMO                      |
| Per accedere ai Servizi dedicati del Catasto Energetico Edifici Regionale (CEER), secondo quanto                                                                                               | CHI SIAMO                    |
| previsto nelle Condizioni d'uso e modalità di adesione ai servizi CENED, i Notai devono dotarsi di<br>un'utenza personale e inoltrare all'Organismo di Accreditamento (O.d.A.) la richiesta di | CERTIFICAZIONE               |
| accreditamento. Tale registrazione è gratuita.                                                                                                    | SERVIZI PER IL CITTADINO     |
| 🔎 Guida ai servizi CENED – Notaio                                                                                                    | SERVIZI PER I PROFESSIONISTI |
|                                                                                                    | Certificatori                |
| 🚔 Stampa                                                                                                    | Enti di formazione           |
| REGISTRATI AREA RISERVATA                                                                                                    | Pubblici Ufficiali           |
|                                                                                                    | Notai                        |
|                                                                                                    | Servizi CEER                 |
|                                                                                                    | Software House               |
|                                                                                                    | Ispettori CENED              |
| envenuto not300719                                                                                                    | Forum CENED                  |
| ccedi al tuo Profilo                                                                                                    | STATISTICHE E DATI           |
| ffettua il Logout                                                                                                    | DOWNLOAD                     |
|                                                                                                    | NORMATIVA                    |

### Figura 15 CENED / SERVIZI PER I PROFESSIONISTI / Notai - Modifica profilo

#### 3.2.1. Modifica o recupera password

- a. Per modificare la *password* attribuita dal sistema in fase di registrazione occorre completare la seguente procedura:
  - autenticarsi sul Sito Web con la propria username e password;
  - accedere alla sezione "Modifica profilo";
  - selezionare la voce "Password";
  - digitare due volte la nuova password negli appositi spazi;
  - selezionare "Conferma".

#### (\*) Dati obbligatori Modifica Utente

| Dati generali Indirizzi                                                                                                    | Altro                                                |
|----------------------------------------------------------------------------------------------------|------------------------------------------------------|
|                                                                                                    |                                                      |
| DATI DI CONTATTO                                                                                                    |                                                      |
| Nome (*) :                                                                                                    | Staff                                                |
| Cognome (*):                                                                                                    | Cened                                                |
| Scegli uno username (*) :                                                                                                    | staffcened                                           |
| Nuova Password :                                                                                                    |                                                      |
| Conferma Nuova Password :                                                                                                    |                                                      |
| Indirizzo mail (*) :                                                                                                    | indirizzo@mail.it                                    |
| Conferma Indirizzo mail (*) :                                                                                                    | indirizzo@mail.it                                    |
| REAL TRACKS IN                                                                                                    |                                                      |
| Indirizzo PEC (*):                                                                                                    | indirizzo@pec.it                                     |
| Indirizzo PEC (*) :<br>Conferma Indirizzo PEC (*) :                                                                                   | indirizzo@pec.it                                     |
| Indirizzo PEC (*) :<br>Conferma Indirizzo PEC (*) :<br>Codice Fiscale persona fisica (*)<br>:                                         | indirizzo@pec.it                                     |
| Indirizzo PEC (*) :<br>Conferma Indirizzo PEC (*) :<br>Codice Fiscale persona fisica (*)<br>:                                         | indirizzo@pec.it                                     |
| Indirizzo PEC (*) :<br>Conferma Indirizzo PEC (*) :<br>Codice Fiscale persona fisica (*)<br>:<br>Lingua di default :                  | indirizzo@pec.it<br>indirizzo@pec.it<br>Italian (it) |
| Indirizzo PEC (*) :<br>Conferma Indirizzo PEC (*) :<br>Codice Fiscale persona fisica (*)<br>:<br>Lingua di default :<br>Carica Avatar | indirizzo@pec.it<br>indirizzo@pec.it<br>Italian (it) |

#### Figura 16 Modifica profilo. Cambio password

- b. Qualora l'utente abbia dimenticato la *password* di accesso al sito www.cened.it, la procedura che consente di richiedere l'assegnazione di una nuova *password* è la seguente:
  - accedere alla homepage del Sito Web;
  - cliccare sulla dicitura "Recupera la tua password";
  - inserire nell'apposito spazio la propria username;
  - inserire il codice di verifica che compare sullo schermo;
  - cliccare sul tasto "Procedi".

L'Organismo di Accreditamento provvederà all'inoltro della nuova *password* all'indirizzo PEC indicato dall'utente all'atto della registrazione. Nel caso non sia ancora stato inserito un indirizzo PEC la nuova *password* verrà inviata sull'indirizzo mail presente nel proprio profilo.

Al primo login verrà chiesto all'utente di modificare la *password* ricevuta con una password personale.

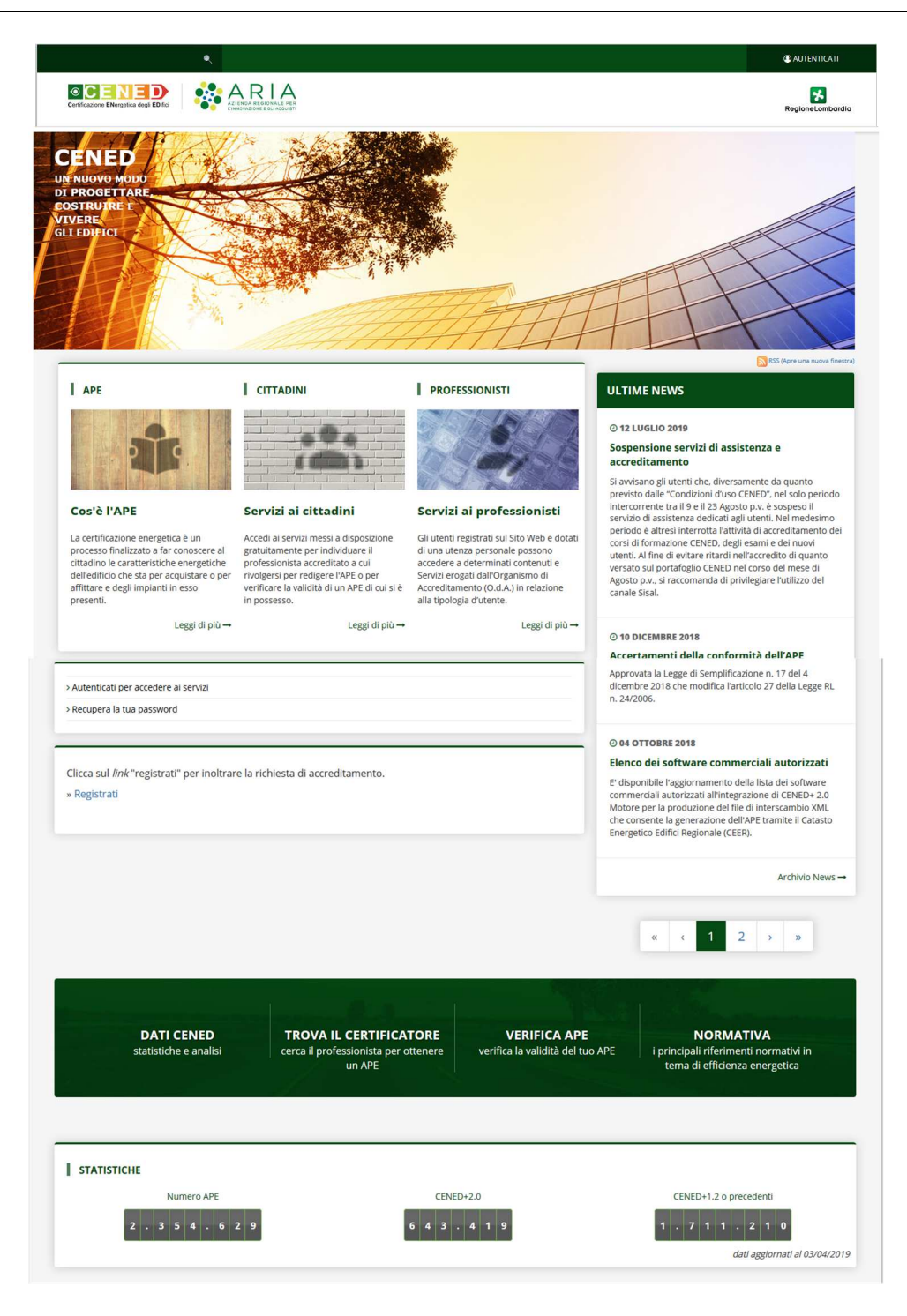

Figura 17 Home \ Recupera password

| Pecupera Password                                              |                                                                                                    |
|----------------------------------------------------------------|----------------------------------------------------------------------------------------------------|
| Per richiedere una nuova pass<br>La nuova password verrà invia | vord occorre inserire nell'apposito spazio la propria username e il codice di verifica che compare sullo schermo.<br>a all'indirizzo PEC indicato dall'utente all'atto della registrazione. Nel caso non sia ancora stato inserito un indirizzo PEC la nuova password |
| verrà inviata sull'indirizzo mai                               | presente nel proprio profilo.                                                                                                    |
| Recupera la password                                           | er l'account                                                                                                    |
| Username :                                                     |                                                                                                    |
|                                                                |                                                                                                    |
|                                                                |                                                                                                    |
| hougos                                                         |                                                                                                    |
|                                                                | reioad                                                                                                    |
| Captcha code (*) :                                             |                                                                                                    |
|                                                                |                                                                                                    |
|                                                                |                                                                                                    |
| PROCEDI ANNULLA                                                |                                                                                                    |

Figura 18 Home \ Recupera password. Inserimento dati

#### Servizi dedicati ai Notai

#### 3.3. Gestione APE

- a. Il Notaio attraverso la propria utenza può visualizzare un rendiconto delle pratiche di certificazione energetica in atto. Per prenderne visione occorre:
  - autenticarsi sul Sito Web con la propria username e password;
  - accedere alla sezione Area riservata \ CEER \ Gestione APE.

Nella parte superiore della schermata sono presenti delle statistiche riepilogative sulle pratiche depositate nel CEER:

- Attestati di certificazione energetica (Numero di APE Chiusi, Scaduti, Annullati);
- Esiti Accertamenti (Numero degli esiti degli accertamenti Positivi, Negativi, Mancato sopralluogo, Errori minori).

È possibile cercare un APE tramite 2 modalità, presenti nella sezione "Ricerca":

- Semplice: la ricerca viene effettuata mediante la compilazione obbligatoria del campo "APE" riportando il codice identificativo dell'APE privo di spazi e senza i simboli "-" e "/";
- Avanzata: la ricerca avviene tramite la compilazione di alcuni campi facoltativi:
  - o Stato;
  - o Provincia;
  - Comune. Vista la variazione dei codici ISTAT per i comuni appartenenti alla provincia di Monza e Brianza, qualora si ricerchi una pratica relativa ad un Comune della Provincia di Monza e Brianza e il sistema non trovi nessun APE, è possibile effettuare una seconda ricerca inserendo come Provincia "Milano" e selezionando il relativo comune all'interno dell'elenco dei comuni riferiti alla provincia di Milano. **Attenzione**: nella lista dei comuni sono disponibili tutti i comuni, sia quelli presenti prima delle fusioni previste dalle Leggi Regionali che quelli creati a seguito di tali fusioni. Nel caso il comune abbia mantenuto la stessa descrizione ma abbia cambiato solamente il codice ISTAT, nel menu comparirà due volte: la prima voce farà riferimento al vecchio comune la seconda al nuovo comune creato a seguito delle fusioni;
  - Tipo data (Aperta il, Chiusa il, Annullata il);
  - Software (Cened2.0, Cened1.2);
  - Dal (riferito al periodo tipo data scelto);
  - Al (riferito al periodo tipo data scelto);
  - Sezione;
  - o Foglio;
  - Particella;
  - o Subalterno.

| <b>#</b> / C                                                                                                    | Ceer / Gestione APE                                                                                                    |                                                                                                    |                  |                                                                                                    |                                                                                                    |                                                                                                    |                                                                                                    |                       |  |
|----------------------------------------------------------------------------------------------------|----------------------------------------------------------------------------------------------------|----------------------------------------------------------------------------------------------------|------------------|----------------------------------------------------------------------------------------------------|----------------------------------------------------------------------------------------------------|----------------------------------------------------------------------------------------------------|----------------------------------------------------------------------------------------------------|-----------------------|--|
| Attestati                                                                                                    | i prestazione energetica                                                                                                    |                                                                                                    |                  |                                                                                                    | Esiti Accertamenti                                                                                                    |                                                                                                    |                                                                                                    |                       |  |
|                                                                                                    | 1.452.258                                                                                                    | 100.189<br>Scaduti                                                                                                    | 281<br>Annullati |                                                                                                    | Q 53<br>Positivo                                                                                                    | Q 74<br>Negativo                                                                                                    | Q 11<br>Mancato sopralluogo                                                                                                    | Q 17<br>Errori minori |  |
| Ricerca                                                                                                    |                                                                                                    |                                                                                                    |                  |                                                                                                    |                                                                                                    |                                                                                                    |                                                                                                    |                       |  |
| Semplic                                                                                                    | ce Avanzata                                                                                                    |                                                                                                    |                  |                                                                                                    |                                                                                                    |                                                                                                    |                                                                                                    |                       |  |
| APE                                                                                                    |                                                                                                    |                                                                                                    |                  |                                                                                                    |                                                                                                    |                                                                                                    |                                                                                                    |                       |  |
|                                                                                                    |                                                                                                    |                                                                                                    |                  |                                                                                                    |                                                                                                    |                                                                                                    |                                                                                                    |                       |  |
|                                                                                                    |                                                                                                    |                                                                                                    |                  |                                                                                                    |                                                                                                    |                                                                                                    |                                                                                                    | Q Cerca               |  |
|                                                                                                    | APE ¢                                                                                                    | Comune 🗢                                                                                                    | Stato ¢          | Software 🗢                                                                                                    | Aperto il ≎                                                                                                    | Chiuso il 🗢                                                                                                    | Annullato il 🗢                                                                                                    | Azioni                |  |
| $\odot$                                                                                                    | 10800100000111                                                                                                    | AGRATE BRIANZA                                                                                                    | EQ               | Cened 1.2                                                                                                    | 28/05/2011                                                                                                    | 28/05/2011                                                                                                    |                                                                                                    | Ø                     |  |
| 0                                                                                                    |                                                                                                    |                                                                                                    |                  |                                                                                                    |                                                                                                    |                                                                                                    |                                                                                                    |                       |  |
| 0                                                                                                    | 10800100000112                                                                                                    | AGRATE BRIANZA                                                                                                    |                  | Cened 1.2                                                                                                    | 03/01/2012                                                                                                    | 03/01/2012                                                                                                    | 29/07/2019                                                                                                    |                       |  |
| $\odot$                                                                                                    | 10800100000112<br>10800100000113                                                                                                    | AGRATE BRIANZA                                                                                                    |                  | Cened 1.2<br>Cened 1.2                                                                                                    | 03/01/2012<br>04/01/2013                                                                                                    | 03/01/2012<br>04/01/2013                                                                                                    | 29/07/2019                                                                                                    | C C                   |  |
| 0<br>0<br>0                                                                                                    | 10800100000112<br>10800100000113<br>10800100000114                                                                                   | AGRATE BRIANZA<br>AGRATE BRIANZA<br>AGRATE BRIANZA                                                                                                    |                  | Cened 1.2<br>Cened 1.2<br>Cened 1.2                                                                                                    | 03/01/2012<br>04/01/2013<br>05/01/2014                                                                                                    | 03/01/2012<br>04/01/2013<br>05/01/2014                                                                                                    | 29/07/2019                                                                                                    | 2<br>2<br>2           |  |
| <ul><li>S</li><li>S</li><li>S</li></ul>                                                                                                    | 10800100000112<br>10800100000113<br>10800100000114<br>10800100000115                                                                 | AGRATE BRIANZA<br>AGRATE BRIANZA<br>AGRATE BRIANZA<br>AGRATE BRIANZA                                                                                                    |                  | Cened 1.2<br>Cened 1.2<br>Cened 1.2<br>Cened 1.2                                                                                                    | 03/01/2012<br>04/01/2013<br>05/01/2014<br>07/01/2015                                                                                                    | 03/01/2012<br>04/01/2013<br>05/01/2014<br>14/01/2015                                                                                                    | 29/07/2019                                                                                                    | C<br>C<br>C<br>C      |  |
| <ul><li>O</li><li>O</li><li>O</li><li>O</li><li>O</li></ul>                                                                                                    | 10800100000112           10800100000113           10800100000114           10800100000115           10800100000115                   | AGRATE BRIANZA       AGRATE BRIANZA       AGRATE BRIANZA       AGRATE BRIANZA       AGRATE BRIANZA       AGRATE BRIANZA                                                                                                    |                  | Cened 1.2<br>Cened 1.2<br>Cened 1.2<br>Cened 1.2<br>Cened 1.2<br>Cened 1.2                                                                                                    | 03/01/2012<br>04/01/2013<br>05/01/2014<br>07/01/2015<br>30/05/2011                                                                                                    | 03/01/2012<br>04/01/2013<br>05/01/2014<br>14/01/2015<br>30/05/2011                                                                                                    | 29/07/2019                                                                                                    |                       |  |
|                                                                                                    | 10800100000112<br>10800100000113<br>10800100000114<br>10800100000115<br>10800100000211<br>10800100000212                             | AGRATE BRIANZA<br>AGRATE BRIANZA<br>AGRATE BRIANZA<br>AGRATE BRIANZA<br>AGRATE BRIANZA<br>AGRATE BRIANZA                                                                                                    |                  | Cened 1.2<br>Cened 1.2<br>Cened 1.2<br>Cened 1.2<br>Cened 1.2<br>Cened 1.2<br>Cened 1.2                                                                                                    | 03/01/2012<br>04/01/2013<br>05/01/2014<br>07/01/2015<br>30/05/2011<br>04/01/2012                                                                                                    | 03/01/2012<br>04/01/2013<br>05/01/2014<br>14/01/2015<br>30/05/2011<br>04/01/2012                                                                                                    | 2907/2019<br>2907/2019<br>2907/2019                                                                                                    |                       |  |
|                                                                                                    | 10800100000112<br>10800100000113<br>10800100000114<br>10800100000115<br>10800100000211<br>10800100000212<br>10800100000213           | AGRATE BRIANZA<br>AGRATE BRIANZA<br>AGRATE BRIANZA<br>AGRATE BRIANZA<br>AGRATE BRIANZA<br>AGRATE BRIANZA<br>AGRATE BRIANZA                                                                                                    |                  | Cened 1.2 Cened 1.2 Cened 1.2 Cened 1.2 Cened 1.2 Cened 1.2 Cened 1.2 Cened 1.2 Cened 1.2 Cened 1.2 Cened 1.2                                                                                                    | 03/01/2012           04/01/2013           05/01/2014           05/01/2015           30/05/2011           04/01/2012           08/01/2013                                                                                                    | 03/01/2012<br>04/01/2013<br>05/01/2014<br>14/01/2015<br>30/05/2011<br>04/01/2012<br>08/01/2013                                                                                                    | 23/07/2019<br>23/07/2019<br>23/07/2019<br>23/07/2019<br>23/07/2019                                                                                                    |                       |  |
| <ul> <li>(a)</li> <li>(b)</li> <li>(c)</li> <li>(c)</li></ul> | 1980110000112<br>1980110000113<br>1980110000114<br>1980110000211<br>1980010000211<br>1980010000212<br>1980010000213                  | AGRATE BRIANZA AGRATE BRIANZA AGRATE BRIANZA AGRATE BRIANZA AGRATE BRIANZA AGRATE BRIANZA AGRATE BRIANZA AGRATE BRIANZA AGRATE BRIANZA                                                                                                    |                  | Cened 1.2           Cened 1.2           Cened 1.2           Cened 1.2           Cened 1.2           Cened 1.2           Cened 1.2           Cened 1.2           Cened 1.2                                                                                 | 0301/2012<br>04/01/2013<br>05/01/2014<br>07/01/2015<br>30/05/2011<br>04/01/2012<br>08/01/2012                                                                                                    | 03/01/2012<br>04/01/2013<br>05/01/2014<br>14/01/2015<br>30/05/2011<br>04/01/2012<br>08/01/2013<br>05/01/2014                                                                                            | 23/07/2019<br>23/07/2019<br>23/000000000000000000000000000000000000 |                       |  |
| <ul> <li>(a)</li> <li>(b)</li> <li>(c)</li> <li>(c)</li></ul> | 1980110000112<br>1980110000113<br>1980110000114<br>1980110000211<br>1980010000212<br>1980010000213<br>1980010000214<br>1980010000215 | AGRATE BRIANZA       AGRATE BRIANZA       AGRATE BRIANZA       AGRATE BRIANZA       AGRATE BRIANZA       AGRATE BRIANZA       AGRATE BRIANZA       AGRATE BRIANZA       AGRATE BRIANZA       AGRATE BRIANZA       AGRATE BRIANZA       AGRATE BRIANZA       AGRATE BRIANZA       AGRATE BRIANZA |                  | Cened 1.2           Cened 1.2           Cened 1.2           Cened 1.2           Cened 1.2           Cened 1.2           Cened 1.2           Cened 1.2           Cened 1.2           Cened 1.2           Cened 1.2           Cened 1.2           Cened 1.2 | 0301/2012<br>04/01/2013<br>05/01/2014<br>07/01/2015<br>30/05/2011<br>04/01/2012<br>08/01/2012<br>08/01/2013<br>05/01/2014                                                                                                    | 03/01/2012<br>04/01/2013<br>05/01/2014<br>14/01/2015<br>30/05/2011<br>04/01/2012<br>08/01/2012<br>05/01/2014<br>09/01/2015                                                                              | 2307/2019<br>2307/2019                                                                                                    |                       |  |
| <ul> <li>(a)</li> <li>(b)</li> <li>(c)</li> <li>(c)</li></ul> | 1980110000112<br>1980110000113<br>1980110000114<br>1980110000211<br>1980110000212<br>1980010000213<br>1980010000214                  | AGRATE BRIANZA       AGRATE BRIANZA       AGRATE BRIANZA       AGRATE BRIANZA       AGRATE BRIANZA       AGRATE BRIANZA       AGRATE BRIANZA       AGRATE BRIANZA       AGRATE BRIANZA                                                                                                    |                  | Cened 12       Cened 12       Cened 12       Cened 12       Cened 12       Cened 12       Cened 12       Cened 12       Cened 12       Cened 12       Cened 12       Cened 12       Cened 12       Cened 12       Cened 12       Cened 12       Cened 12  | 03/01/2012           04/01/2013           05/01/2014           05/01/2014           07/01/2015           04/01/2012           04/01/2012           04/01/2012           04/01/2012           04/01/2012           04/01/2012           04/01/2012           04/01/2012           09/01/2014           09/01/2014           09/01/2014 | 03/01/2012           04/01/2013           05/01/2014           14/01/2015           30/05/2011           06/01/2012           06/01/2013           05/01/2014           05/01/2014           09/01/2015 | 2907/2019<br>2907/2019                                                                                                    |                       |  |

## Figura 19 Gestione APE, ricerca semplice

| # / Ceer                                                                                                    | ♣ / Cer / Gestore AFE                                                                                                    |                                                                                                    |                                                                                                    |          |         |                                                                                                    |                                                                                                    |           |                                                                                                    |                               |                                                                         |
|----------------------------------------------------------------------------------------------------|----------------------------------------------------------------------------------------------------|----------------------------------------------------------------------------------------------------|----------------------------------------------------------------------------------------------------|----------|---------|----------------------------------------------------------------------------------------------------|----------------------------------------------------------------------------------------------------|-----------|----------------------------------------------------------------------------------------------------|-------------------------------|-------------------------------------------------------------------------|
| Attestati pre                                                                                                    | estazione energ                                                                                                    | etica                                                                                                    |                                                                                                    |          |         | 10                                                                                                    | Esiti Accertamenti                                                                                                    |           |                                                                                                    |                               |                                                                         |
| ~                                                                                                    |                                                                                                    |                                                                                                    |                                                                                                    |          |         |                                                                                                    | ~                                                                                                    |           |                                                                                                    | ~                             | ~                                                                       |
|                                                                                                    | 1.452.255<br>Chiusi                                                                                                    |                                                                                                    | 100.105<br>Scaduti                                                                                                    | Aroulati |         |                                                                                                    | Q 55<br>Positivo                                                                                                    | (         | ر ۲۹<br>Negativo                                                                                                    | Q 11<br>Mancato sopralluogo   | Q II<br>Errori minori                                                   |
|                                                                                                    |                                                                                                    |                                                                                                    |                                                                                                    |          |         |                                                                                                    |                                                                                                    |           |                                                                                                    |                               |                                                                         |
| Reera                                                                                                    |                                                                                                    |                                                                                                    |                                                                                                    |          |         |                                                                                                    |                                                                                                    |           |                                                                                                    |                               |                                                                         |
| Semplice                                                                                                    | Avanzata                                                                                                    |                                                                                                    |                                                                                                    |          |         |                                                                                                    |                                                                                                    |           |                                                                                                    |                               |                                                                         |
| Grass                                                                                                    |                                                                                                    |                                                                                                    |                                                                                                    |          |         |                                                                                                    | in Processes                                                                                                    |           |                                                                                                    |                               |                                                                         |
| Provincia                                                                                                    |                                                                                                    | Seleziona                                                                                                   |                                                                                                    |          |         | • •                                                                                                    | Arrupa.                                                                                                    | Seleziona |                                                                                                    |                               | •                                                                       |
| Tes data                                                                                                    |                                                                                                    | Tutte                                                                                                    |                                                                                                    |          |         | •                                                                                                    |                                                                                                    | TUT       |                                                                                                    |                               |                                                                         |
| In stants                                                                                                    |                                                                                                    | Aperto II                                                                                                   |                                                                                                    |          |         | •                                                                                                    |                                                                                                    |           | <u> </u>                                                                                                    |                               | 4                                                                       |
| Setime unte                                                                                                    |                                                                                                    |                                                                                                    |                                                                                                    |          |         |                                                                                                    | onla                                                                                                    |           |                                                                                                    |                               |                                                                         |
| Destante                                                                                                    |                                                                                                    |                                                                                                    |                                                                                                    |          |         |                                                                                                    |                                                                                                    |           |                                                                                                    |                               |                                                                         |
| Partoena                                                                                                    |                                                                                                    |                                                                                                    |                                                                                                    |          |         | •                                                                                                    | opariento                                                                                                    |           |                                                                                                    |                               |                                                                         |
|                                                                                                    |                                                                                                    |                                                                                                    |                                                                                                    |          |         |                                                                                                    |                                                                                                    |           |                                                                                                    |                               | Q, Cerce                                                                |
| -                                                                                                    |                                                                                                    |                                                                                                    |                                                                                                    |          |         |                                                                                                    |                                                                                                    |           |                                                                                                    |                               |                                                                         |
|                                                                                                    |                                                                                                    |                                                                                                    |                                                                                                    |          |         |                                                                                                    |                                                                                                    |           |                                                                                                    | 7.                            |                                                                         |
| 0                                                                                                    |                                                                                                    | APE ©                                                                                                    | Comune                                                                                                    | •        | Stato + | Software @                                                                                                    | Ape                                                                                                    | ctoʻil e  | Chiuso il e                                                                                                    | Annullato il 🏼                | Azioni                                                                  |
| $\odot$                                                                                                    | 1080010000011                                                                                                    | APE ©                                                                                                    | AGRATE BRIANZA                                                                                                    | •        | Stato e | Software @                                                                                                    | Ape<br>28/05/2011                                                                                                    | rto il e  | Chiuso il 4<br>28/06/2011                                                                                                    | Annullato il e                |                                                                         |
| <ul><li>O</li></ul>                                                                                                    | 108001000001                                                                                                    | APE ©                                                                                                    | Cottune -<br>AGRATE BRIANZA<br>AGRATE BRIANZA                                                                                                    | •        | Stato # | Software @<br>Cened 1.2<br>Cened 1.2                                                                                                    | Apa<br>28/05/2011<br>03/01/2012                                                                                                    | eto il €  | Chiuso il e<br>28/05/2011<br>03/01/2012                                                                                                    | Annuliato ă 🕈<br>28/07/2019   |                                                                         |
| <ul> <li>O</li> <li>O</li> </ul>                                                                                                    | 1080010000011<br>1080010000011<br>1080010000011                                                                                                    | APE 6<br>11<br>12<br>13                                                                                     | Contune -<br>AGRATE BRIANZA<br>AGRATE BRIANZA<br>AGRATE BRIANZA                                                                                                    | •        | Stato e | Software e<br>Cened 1.2<br>Cened 1.2<br>Cened 1.2                                                                                                    | 28/05/2011<br>03/01/2012<br>04/01/2013                                                                                                    | eto il S  | Chiuso ii 6<br>28/06/2011<br>09/01/2012<br>04/01/2013                                                                                                    | Annutiato 8. 9<br>25/07/2019  | Alioni<br>C<br>C<br>C<br>C<br>C<br>C<br>C<br>C<br>C<br>C<br>C<br>C<br>C |
| <ul> <li>O</li> <li>O</li> <li>O</li> </ul>                                                                                                    | 1080010000011<br>1080010000011<br>1080010000011<br>1080010000011                                                                                                    | APE 6                                                                                                    | Comune A<br>AGRATE BRIANZA<br>AGRATE BRIANZA<br>AGRATE BRIANZA<br>AGRATE BRIANZA<br>AGRATE BRIANZA                                                                                                    | •        |         | Software a<br>Cened 1.2<br>Cened 1.2<br>Cened 1.2<br>Cened 1.2<br>Cened 1.2<br>Cened 1.2                                                                                                    | Apa<br>28/06/2011<br>03/01/2012<br>04/01/2013<br>06/01/2014                                                                                                    | eto il \$ | Chiuse il 0<br>28062011<br>0301/2012<br>6401/2013<br>0501/2014                                                                                                    | Annultato il a<br>29:07/2019  |                                                                         |
| <ul> <li>O</li> <li>O</li> <li>O</li> <li>O</li> <li>O</li> </ul>                                                                                                    | 1080010000011<br>1080010000011<br>1080010000011<br>1080010000011<br>1080010000011                                                                                                    | APE #<br>11<br>12<br>13<br>14<br>15                                                                         | Comune :<br>AGRATE BRIANZA<br>AGRATE BRIANZA<br>AGRATE BRIANZA<br>AGRATE BRIANZA<br>AGRATE BRIANZA                                                                                                    | •        |         | Software a<br>Cened 1.2<br>Cened 1.2<br>Cened 1.2<br>Cened 1.2<br>Cened 1.2<br>Cened 1.2<br>Cened 1.2                                                                                                    | 28/05/2011<br>28/05/2011<br>05/01/2012<br>04/01/2013<br>05/01/2014<br>07/01/2015<br>12/07/01/2015                                                                                                    | rto il \$ | -Chiese il 8<br>2866/2011<br>08/01/2012<br>04/01/2013<br>06/01/2014<br>14/01/2015                                                                                                    | Annullato 2 o                 |                                                                         |
|                                                                                                    | 108001000001<br>108001000001<br>108001000001<br>108001000001<br>108001000001<br>108001000001                                                                                                    | APE •                                                                                                    | Contune or<br>AGRATE BRIANCA<br>AGRATE BRIANCA<br>AGRATE BRIANCA<br>AGRATE BRIANCA<br>AGRATE BRIANCA<br>AGRATE BRIANCA<br>AGRATE BRIANCA                                                                                                    | •        |         | Sufficient a           Cented 1.2           Cented 1.2           Cented 1.2           Cented 1.2           Cented 1.2           Cented 1.2           Cented 1.2           Cented 1.2           Cented 1.2           Cented 1.2                                                                                                    | 28/05/2011<br>28/05/2011<br>05/01/2012<br>04/01/2013<br>05/01/2014<br>07/01/2015<br>30/05/2011<br>                                                                                                    | eto il o  | -Chilese al al<br>28/90/201<br>09/1/2012<br>04/91/2013<br>09/91/2014<br>14/91/2015<br>39/90/2014                                                                                                    | Acouditato il 4<br>28/07/2019 |                                                                         |
| <ul> <li>③</li> <li>③</li> <li>③</li> <li>③</li> <li>③</li> <li>③</li> <li>③</li> <li>③</li> <li>③</li> <li>③</li> <li>③</li> <li>③</li> <li>③</li> <li>③</li> <li>○</li> <li>○&lt;</li></ul> | 108001000001     108001000001     108001000001     108001000001     108001000001     108001000002     108001000002     108001000002                                                                                             | APE 0<br>11<br>12<br>13<br>14<br>15<br>15<br>11<br>12<br>12<br>12<br>12<br>12<br>12<br>12<br>12<br>12       | CONTROL OF CONTROL OF | •        |         | Software a           Cened 1.2           Cened 1.2           Cened 1.2           Cened 1.2           Cened 1.2           Cened 1.2           Cened 1.2           Cened 1.2           Cened 1.2                                                                                                    | Αρι           28/05/2011         03/01/2012           04/01/2013         05/01/2014           05/01/2015         30/05/2011           30/05/2011         00/05/2011                                                                                                    | rto il e  | Chives 8 8<br>2595271<br>99510212<br>94510212<br>95510214<br>1451025<br>30552011<br>94510212                                                                                                    | Acouditato il 4               |                                                                         |
|                                                                                                    | 108001000001     108001000001     108001000001     108001000001     108001000001     108001000002     108001000002     108001000002                                                                                             | APE 0<br>11<br>12<br>13<br>14<br>16<br>11<br>12<br>13<br>13<br>13                                           | AGRATE BRIANZA<br>AGRATE BRIANZA<br>AGRATE BRIANZA<br>AGRATE BRIANZA<br>AGRATE BRIANZA<br>AGRATE BRIANZA<br>AGRATE BRIANZA<br>AGRATE BRIANZA                                                                                                    |          |         | Software @           Caned 1.2           Caned 1.2           Caned 1.2           Caned 1.2           Caned 1.2           Caned 1.2           Caned 1.2           Caned 1.2           Caned 1.2           Caned 1.2           Caned 1.2           Caned 1.2                                                                                                    | April         April           28/05/2011         03/01/2012           04/01/2013         05/01/2014           05/01/2014         07/01/2015           30/05/2014         07/01/2015           30/05/2011         04/01/2012           04/01/2012         04/01/2012                                                                                                    | rto il \$ | Câbase 8 d           20/05/201         20/05/201           20/07/201         20/07/201           20/07/201         20/07/201           20/07/201         20/07/201           20/07/201         20/07/201           20/07/201         20/07/201                                                                                                    | 804540 8 8                    |                                                                         |
|                                                                                                    | 108001000001     108001000001     108001000001     108001000001     108001000001     108001000002     108001000002     108001000002     108001000002     108001000002                                                           | APE 0<br>11<br>12<br>13<br>14<br>14<br>15<br>14<br>15<br>15<br>15<br>15<br>15<br>15<br>15<br>15<br>15<br>15 | AGRATE BRIAYZA<br>AGRATE BRIAYZA<br>AGRATE BRIAYZA<br>AGRATE BRIAYZA<br>AGRATE BRIAYZA<br>AGRATE BRIAYZA<br>AGRATE BRIAYZA<br>AGRATE BRIAYZA<br>AGRATE BRIAYZA                                                                                                    |          |         | Software @           Cenee 12           Cenee 12           Cenee 12           Cenee 12           Cenee 13           Cenee 14           Cenee 15           Cenee 12           Cenee 13           Cenee 14           Cenee 15           Cenee 12           Cenee 13           Cenee 14           Cenee 13           Cenee 14                                                                              | 2005-2011<br>2005-2012<br>2005-2012<br>04/01/2013<br>05/01/2014<br>05/01/2014<br>05/01/2015<br>04/01/2012<br>06/01/2013<br>06/01/2013                                                                                                    | eta II e  | Churse 8 6<br>28/68/271<br>39/97/972<br>44/61/271<br>44/01/276<br>30/9274<br>44/01/276<br>44/97/970<br>44/97/970<br>44/97/971                                                                                                    | Annalidas 8 0                 |                                                                         |
| <ul> <li>O</li> <li>O</li> <li>O&lt;</li></ul> | 108001000001     108001000001     108001000001     108001000001     108001000001     108001000002     108001000002     108001000002     108001000002     108001000002     108001000002     108001000002     108001000002        | APE a           11           12           13           14           15                                      | Comuns -<br>AGARTE BRANZA<br>AGARTE BRANZA<br>AGARTE BRANZA<br>AGARTE BRANZA<br>AGARTE BRANZA<br>AGARTE BRANZA<br>AGARTE BRANZA<br>AGARTE BRANZA                                                                                                    |          |         | Software a           Cened 1.2           Cened 1.2                                                              | April           28/05/2014         28/05/2014           0.010/12/012         0.011/2014           0.011/2014         0.011/2014           0.011/2014         0.001/2014           0.001/2014         0.001/2014           0.001/2014         0.001/2014           0.001/2014         0.001/2014           0.001/2014         0.001/2014           0.001/2014         0.001/2014           0.001/2015         0.001/2015                                                                                                    | eta II ©  | Ctures 8 4<br>25/62/01<br>30/02/0<br>44/91/201<br>30/02/0<br>44/91/201<br>30/02/0<br>44/91/201<br>64/91/201<br>64 | Annulau 8 0                   |                                                                         |
| Image: Second second second                               | 1080/10000/1<br>1080/10000/1<br>1080/10000/1<br>1080/10000/1<br>1080/100002<br>1080/100002<br>1080/100002<br>1080/100002<br>1080/100002                                                                                         | APE a           11           22           13           14           15           15                         | Contents Applet BRINZA Applet BRINZA Applet |          |         | Software @           Center 1.2           Center 1.2                                                                   | λρωμ         λρωμ           28/05/2011         28/05/2011           03/01/2012         28/05/2014           03/01/2014         20/05/2014           03/01/2014         20/05/2014           03/01/2012         00/01/2014           03/01/2014         00/01/2014           03/01/2015         00/01/2014           03/01/2015         00/01/2015           0         00/01/2015           0         00/01/2015           0         00/01/2015           0         00/01/2015                                                                                                    | rto il e  | Classe 8 8<br>21/9/2011<br>20/10/20<br>44/0/2019<br>46/0/2019<br>46/0/2019<br>46/0/2019<br>46/0/2019<br>46/0/2019<br>46/0/2019<br>46/0/2019<br>46/0/2019                                                                                                    | Advantation 10 40             |                                                                         |
|                                                                                                    | Kielen 10000 1     Kielen 10000 1     Kielen 10000 1     Kielen 10000 1     Kielen 10000 1     Kielen 10000 1     Kielen 10000 1     Kielen 10000 2     Kielen 10000 2     Kielen 10000 2     Kielen 10000 2     Kielen 10000 2 | иле в<br>11<br>12<br>13<br>13<br>14<br>15<br>15<br>15<br>15                                                 | Control BUNIXA<br>AGARTE BUNIXA<br>AGARTE BUNIXA<br>AGARTE BUNIXA<br>AGARTE BUNIXA<br>AGARTE BUNIXA<br>AGARTE BUNIXA<br>AGARTE BUNIXA<br>AGARTE BUNIXA                                                                                                    | <b>3</b> |         | Software &           Cented 1.2           Cented 1.2           Cented 1.2           Cented 1.2           Cented 1.2           Cented 1.2           Cented 1.2           Cented 1.2           Cented 1.2           Cented 1.2           Cented 1.2           Cented 1.2           Cented 1.2           Cented 1.2           Center 1.2           Center 1.2           Name 0 moord towart 1.552.281+ .65 | April         April         April <th< td=""><td>No () 8</td><td>Classe 8 4<br/>2005/2011<br/>2001/2012<br/>2001/2013<br/>2001/2014<br/>2001/2014<br/>2001/2015<br/>2001/2015<br/>2001/2015<br/>2001/2015<br/>2001/2015</td><td>Annelian B &amp;</td><td></td></th<> | No () 8   | Classe 8 4<br>2005/2011<br>2001/2012<br>2001/2013<br>2001/2014<br>2001/2014<br>2001/2015<br>2001/2015<br>2001/2015<br>2001/2015<br>2001/2015                                                                                                    | Annelian B &                  |                                                                         |

Figura 20 Gestione APE, ricerca avanzata

#### 3.3.1. Ricerca APE

Per effettuare la ricerca di un APE occorre:

- a. autenticarsi sul Sito Web con la propria username e password;
- b. accedere alla sezione Area riservata \ CEER \ Gestione APE;
- c. selezionare il criterio di ricerca;
- d. Tramite il click sull'icona "Matita" presente all'interno della colonna "Azioni" è possibile accedere alla sezione "Dettaglio APE".

- La sezione "Dati generali" presenta i seguenti dati:
  - Ubicazione edificio (Provincia, Comune, Indirizzo e civico);
  - Dati catastali (Provincia catastale, Comune catastale, Sezione, Foglio, Particella, Subalterno);
  - Sopralluoghi eseguiti (N°, Data sopralluogo);
  - Dati aggiuntivi (Tipologia di APE, Pratica edilizia presentata al comune);
  - Proprietari (Nominativo, Codice fiscale/P.iva, Luogo, Indirizzo, Telefono, Subalterno);
  - Note dell'xml (Involucro, Impianto, Fonti rinnovabili, APE).

| ( Ceer / Gestione APE / Dettaglio APE     |                                                       |         |                                         |                                  | APE                   | 1214200000115     |
|-------------------------------------------|-------------------------------------------------------|---------|-----------------------------------------|----------------------------------|-----------------------|-------------------|
| Dati APE                                  |                                                       |         |                                         |                                  |                       |                   |
| Registrato II<br>Id Cettificatore         | 28/09/2016<br>0                                       |         | Stato<br>Soggetto certificatore         |                                  | Chiuso<br>cened STAFF |                   |
| 1 - Dati generali                         | 2 - Documentazione                                    |         | 3 - Targa                               |                                  | 4 - Motivazioni       |                   |
| Ubicazione edificio                       |                                                       |         | Dati catastali                          |                                  |                       |                   |
| Provincia<br>Comune<br>Indirizzo e civico | VARESE<br>MACCAGNO CON PINO E VEDDASCA<br>VIA ROMA, 1 |         | Provincia catastale<br>Comune catastale | WARESE<br>MACCAGNO CON PINO E VE | EDDASCA               |                   |
|                                           |                                                       |         | Sezione                                 | Feglio<br>1                      | Partoetta<br>1        | Subalterno<br>711 |
| Sopralluoghi eseguiti                     |                                                       |         |                                         | 1 Numero di 1                    | 1<br>ecord trouati 2  | 710               |
| 1<br>Dati aggiuntivi<br>Toologa AARE      | Engels substance all manne di un editore              |         |                                         |                                  |                       |                   |
| Proprietan<br>Nombatwo                    | CHPMA                                                 | Lage    | Indetzza                                | Tale                             | tona IIII.            | Sabaliense        |
| car car                                   | CRMCRL82P488300N                                      | mi (mi) | via, 1.1                                | 1                                |                       |                   |
| Note dell'xml Involuere                   |                                                       |         |                                         |                                  |                       |                   |
| Impianto<br>Fonti rinnovabili             |                                                       |         |                                         |                                  |                       |                   |

#### Figura 21 Dettaglio APE, Dati generali

- La sezione "Documentazione" permette il download dei seguenti documenti (cliccando sull'apposita icona "Scarica"), se l'APE non risulta in uno degli stati annullati:
  - Ricevuta dell'Attestato di Prestazione Energetica;
  - Attestato di Prestazione energetica;
  - File .xml/.cnd;
  - Il file della planimetria catastale;
  - e visualizzare le note relative alla Planimetria catastale.

Alla sezione del Sito Web Certificazione \ Modelli APE è inoltre possibile visualizzare i modelli di APE attualmente idonei con indicazioni specifiche relative alle loro caratteristiche (Figura 26).

| 🐐 / Ceer / Gestione APE / Dettaglio A | PE                              |                                 | APE 1214200000115     |
|---------------------------------------|---------------------------------|---------------------------------|-----------------------|
| Dati APE                              |                                 |                                 |                       |
|                                       |                                 | an income                       |                       |
| Registrato II<br>Id Certificatore     | 28/09/2015<br>0                 | Stato<br>Soggetto certificatore | Chiuso<br>cened STAFF |
| 1 - Dati generali                     | 2 - Documentazione              | 3 - Targa                       | 4 - Motivazioni       |
| Documentazione                        |                                 |                                 |                       |
| 0                                     |                                 |                                 |                       |
| Scarica la ricevuta dell'Attes        | stato di Prestazione Energetica |                                 |                       |
| Scarica l'Attestato di Presta         | zione Energetica                |                                 |                       |
| Scarica il file .XML / .CND           |                                 |                                 |                       |
| Scarica il file della planimett       | ria                             |                                 |                       |
| Planimetria                           |                                 |                                 |                       |
| Note vfvf                             |                                 |                                 |                       |
|                                       |                                 |                                 |                       |

#### Figura 22 Dettaglio APE, Documentazione

 La sezione "Targa" permette di visualizzare le richieste di produzione della targa energetica effettuate e di eseguire il download della ricevuta di ognuna di esse.

| # / Ceer / Gestione APE / Dettaglio APE |                 |            |                                 |    | APE                 | 1818400000919 |
|-----------------------------------------|-----------------|------------|---------------------------------|----|---------------------|---------------|
| Dati APE                                |                 |            |                                 |    |                     |               |
| Registrato il<br>Id Certificatore       | 27/06/2019<br>0 |            | Stato<br>Soggetto certificatore | Ch | hiuso<br>ened STAFF |               |
| 1 - Dati generali                       | 2 - Documenta   | zione      | 3 - Targa                       | 4  | 4 - Motivazioni     |               |
| Richiesta produzione targa energentica  |                 |            |                                 |    |                     |               |
| N°                                      |                 | Data ri    | chiesta                         |    | Download            | 1             |
| 15419                                   |                 | 27/06/2019 |                                 |    | 丛                   |               |
|                                         |                 |            |                                 |    |                     |               |
|                                         |                 |            |                                 |    |                     |               |
|                                         |                 |            |                                 |    |                     |               |
|                                         |                 |            |                                 |    |                     |               |
|                                         |                 |            |                                 |    |                     |               |
|                                         |                 |            |                                 |    |                     |               |
|                                         |                 |            |                                 |    |                     |               |
|                                         |                 |            |                                 |    |                     |               |

#### Figura 23 Dettaglio APE, Targa

• La sezione "Motivazioni" contiene, in sola visualizzazione, i seguenti dati: Motivazione della richiesta di sostituzione dell'APE, Motivazione della richiesta di sostituzione dell'APE annullato a seguito di accertamento con esito "Errori minori".

| A / Ceer / Gestione APE / Dettaglio APE             |                      |                        | APE             | 10800100006511 |
|-----------------------------------------------------|----------------------|------------------------|-----------------|----------------|
| Dati APE                                            |                      |                        |                 |                |
|                                                     |                      |                        |                 |                |
| Registrato il                                       | 01/09/2011           | Stato                  | CHIUSO          |                |
| Id Certificatore                                    | 0                    | Soggetto certificatore | staffcened      |                |
|                                                     |                      |                        |                 |                |
| 1 - Dati generali                                   | 2 - Documentazione   | 3 - Targa              | 4 - Motivazioni |                |
| Motivazione della richiesta di sostituzione dell'AF | PE                   |                        |                 |                |
|                                                     |                      |                        |                 |                |
|                                                     |                      |                        |                 |                |
|                                                     |                      |                        |                 |                |
| Motivazione della richiesta di sostituzione dell'AF | PE per Errori minori |                        |                 |                |
|                                                     |                      |                        |                 |                |
|                                                     |                      |                        |                 |                |
|                                                     |                      |                        |                 |                |
|                                                     |                      |                        |                 |                |
|                                                     |                      |                        |                 |                |
|                                                     |                      |                        |                 |                |

#### Figura 24 Gestione APE, Motivazioni

- e. Il tasto con la freccia verso il basso presente all'inizio della riga permette di visualizzare la schermata "Informazioni aggiuntive" in cui è possibile effettuare il download dei seguenti documenti (cliccando sull'apposita icona "Scarica"), se l'APE non risulta in uno degli stati annullati:
  - Ricevuta dell'Attestato di Prestazione Energetica;
  - Attestato di Prestazione energetica;
  - File .xml/.cnd;
  - Il file della planimetria catastale;
  - e visualizzare le note relative alla Planimetria catastale.

Alla sezione del Sito Web CENED / CERTIFICAZIONE / Modelli APE e targa energetica è inoltre possibile visualizzare i modelli di APE attualmente idonei con indicazioni specifiche relative alle loro caratteristiche (Figura 26).

|     | Ape 🖨                 | Comune 🔶                       | Stato 🗢      | Cened+2 🖨 | Aperta il 🖨 | Chiusa il ≑ | Annullata il 🖨 | Azioni |
|-----|-----------------------|--------------------------------|--------------|-----------|-------------|-------------|----------------|--------|
| )   | 1818400000819         | ZAVATTARELLO                   |              | $\odot$   | 12/06/2019  | 12/06/2019  |                |        |
| nfo | mazioni aggiun        | tive - 18184000008             | 19           |           |             |             |                |        |
|     |                       |                                |              |           |             |             |                |        |
| D   | ocumentazione         |                                |              |           |             |             |                |        |
|     |                       |                                |              |           |             |             |                |        |
| c   | Scarica la ricevuta   | a dell'Attestato di Prestazion | e Energetica |           |             |             |                |        |
| c   | Scarica l'Attestato   | di Prestazione Energetica      |              |           |             |             |                |        |
| c   | Scarica il file .XMI  | L/.CND                         |              |           |             |             |                |        |
| -   | Scarica il file della | olanimetria                    |              |           |             |             |                |        |
|     |                       |                                |              |           |             |             |                |        |
| PI  | animetria             |                                |              |           |             |             |                |        |
|     |                       |                                |              |           |             |             |                |        |
|     | vote SO               |                                |              |           |             |             |                |        |
|     |                       |                                |              |           |             |             |                |        |

#### Figura 25 Gestione APE, Informazioni aggiuntive

f. Tramite il tasto "Scarica i risultati in formato Csv" è possibile scaricare un file csv contenente le informazioni presenti nella tabella sovrastante, con un limite massimo di 500 record.

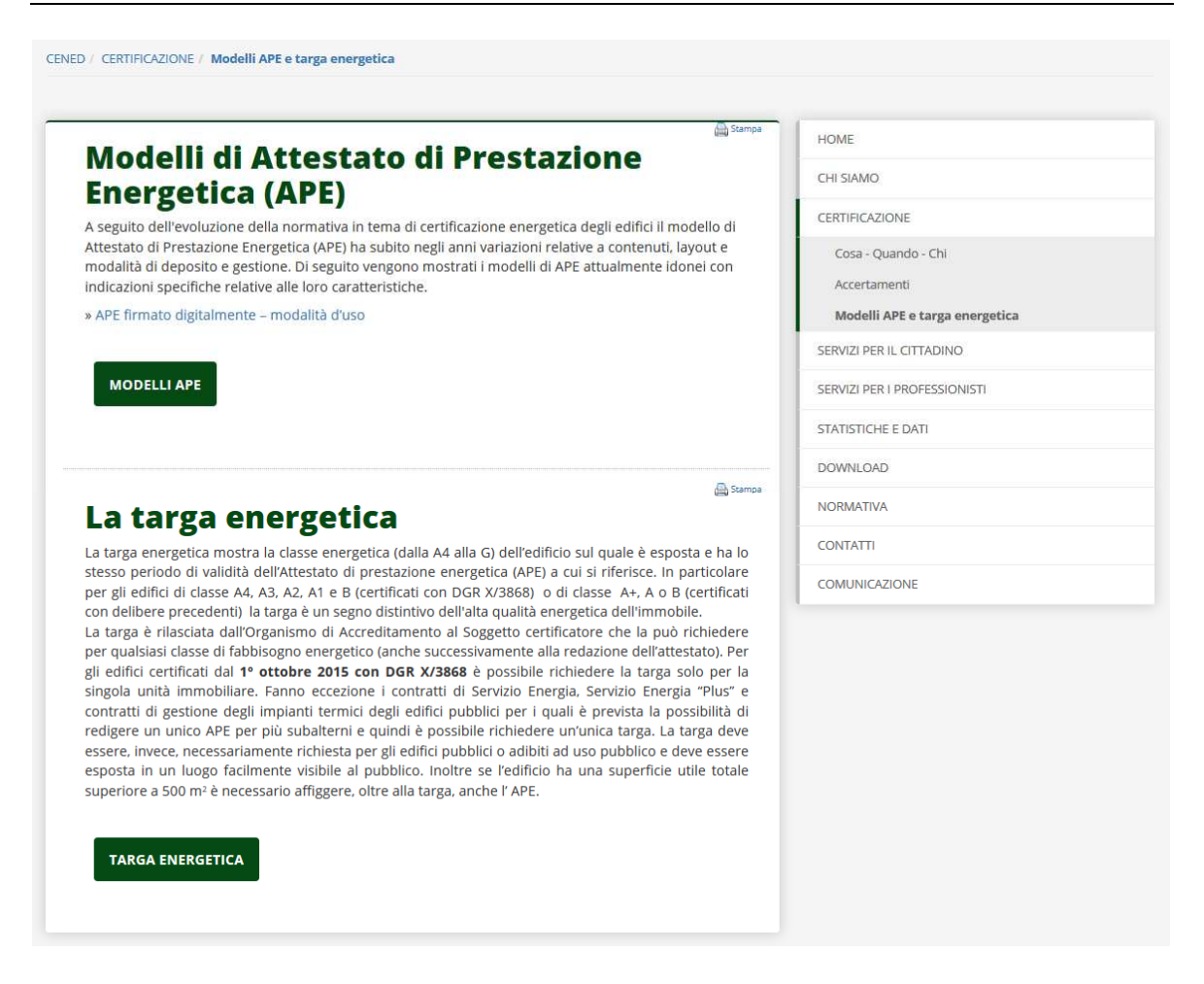

Figura 26 Certificazione \ Modelli di APE – Modelli di APE idonei

#### 3.4. Visura APE

a. Attraverso tale servizio, inserendo il codice identificativo di un attestato di certificazione energetica (APE) depositato nel CEER oppure i dati catastali dell'edificio o tramite il codice univoco della possibile Targa energetica associata ad un APE, l'utente ha la possibilità di verificare la sussistenza e l'idoneità dell'APE stesso ed effettuare il download del fac-simile, qualora questo sia stato redatto secondo il modello di cui alla DGR VIII/8745 (Allegato C) o DGR IX/1811 e non siano note all'Organismo di Accreditamento cause che ne determinano la decadenza della validità.

Al fine di ottemperare agli obblighi di dotazione e allegazione dell'APE, secondo quanto previsto dalla DGR n. VIII/5018 e s.m.i., il fac-simile non è sostitutivo dell'APE a cui si riferisce.

- b. È possibile effettuare una visura di un APE tramite tre modalità, presenti in tre sezioni differenti:
  - a. Codice identificativo APE.
     La sezione prevede l'inserimento obbligatorio del codice APE e della spunta sulla voce "Non sono un robot" (componente Google per impedire multi richieste da sistemi automatizzati).

Al click sul tasto "Cerca" vengono mostrati i dati relativi all'APE inserito in particolare:

- i. nella sezione "Dati pratica" vengono indicati i seguenti dati:
  - Codice identificativo APE;
  - Registrato il;
  - Valido fino a;
  - Note;
  - Indirizzo dell'edificio;
  - Provincia e comune catastali;
  - Sezione;
  - Foglio;
  - Particella;
  - Subalterno;
- ii. nella sezione "Altri APE per questi dati catastali" vengono indicati i seguenti dati:
  - Codice identificativo APE;
  - registrato il;
  - Note;
  - Sezione;
  - Foglio;
  - Particella;
  - Subalterno/i;
  - Azioni.

| Ricerca                                                                                                    |                                                                                                    |                                                                                                    |                                 |                                                                                                    |                                                                                                    |                                                                                                    |                                                                                                    |  |  |  |  |  |
|----------------------------------------------------------------------------------------------------|----------------------------------------------------------------------------------------------------|----------------------------------------------------------------------------------------------------|---------------------------------|----------------------------------------------------------------------------------------------------|----------------------------------------------------------------------------------------------------|----------------------------------------------------------------------------------------------------|----------------------------------------------------------------------------------------------------|--|--|--|--|--|
| Codice identificativo APE Deti catastali                                                                                                    | Targa Informazioni                                                                                                    |                                                                                                    |                                 |                                                                                                    |                                                                                                    |                                                                                                    |                                                                                                    |  |  |  |  |  |
| 400 -                                                                                                    |                                                                                                    |                                                                                                    |                                 |                                                                                                    |                                                                                                    |                                                                                                    |                                                                                                    |  |  |  |  |  |
| 1514                                                                                                    | 400001519                                                                                                    |                                                                                                    |                                 |                                                                                                    |                                                                                                    |                                                                                                    |                                                                                                    |  |  |  |  |  |
| Non sono un robot                                                                                                    |                                                                                                    |                                                                                                    |                                 |                                                                                                    |                                                                                                    |                                                                                                    | Q Cena                                                                                                    |  |  |  |  |  |
| Dati pratica                                                                                                    |                                                                                                    |                                                                                                    |                                 |                                                                                                    |                                                                                                    |                                                                                                    |                                                                                                    |  |  |  |  |  |
| Codice identificativo APE                                                                                                    | 1514800001519                                                                                                    |                                                                                                    |                                 | Sezione urbana                                                                                                    | Foglio                                                                                                    | Particella                                                                                                    | Subalterna                                                                                                    |  |  |  |  |  |
| Registrato I                                                                                                    | 17/06/2019                                                                                                    |                                                                                                    |                                 |                                                                                                    | 1                                                                                                    | 1                                                                                                    | 1                                                                                                    |  |  |  |  |  |
| Valido fino a                                                                                                    | 17/06/2029                                                                                                    |                                                                                                    |                                 |                                                                                                    |                                                                                                    |                                                                                                    |                                                                                                    |  |  |  |  |  |
| Indrizzo dell'edificio                                                                                                    | VIA EDOLO. 29                                                                                                    |                                                                                                    |                                 |                                                                                                    |                                                                                                    |                                                                                                    |                                                                                                    |  |  |  |  |  |
| Provincia e comune catastali                                                                                                    | MILANO, MILANO                                                                                                    |                                                                                                    |                                 |                                                                                                    |                                                                                                    |                                                                                                    |                                                                                                    |  |  |  |  |  |
| A Scarica l'Attestato di Prestazione Energetio                                                                                                    | ica .                                                                                                    |                                                                                                    |                                 | As fauna / human & Peantime Execution                                                                                                    |                                                                                                    |                                                                                                    |                                                                                                    |  |  |  |  |  |
| Nm APE pr quest dui catatal                                                                                                    |                                                                                                    |                                                                                                    |                                 |                                                                                                    |                                                                                                    |                                                                                                    |                                                                                                    |  |  |  |  |  |
| Altri APE per questi dati catastali                                                                                                    |                                                                                                    |                                                                                                    |                                 |                                                                                                    |                                                                                                    |                                                                                                    |                                                                                                    |  |  |  |  |  |
| Altri APE per questi dati catastali<br>Codice identificativo APE                                                                                                    | Registrato il                                                                                                    | Note                                                                                                    | Sezione urbana                  | Foglio                                                                                                    | Particella                                                                                                    | a Subalternoń                                                                                                    | Azioni                                                                                                    |  |  |  |  |  |
| Altri APE per questi dati catastali<br>Codice identificativo APE<br>151400001719                                                                                                    | Registrato II<br>17/08/2019                                                                                                    | Note                                                                                                    | Sezione urbana                  | Feglio                                                                                                    | Particella<br>1                                                                                                    | s Subalternoli<br>1                                                                                                    | Abioni Abioni & Brenjedica                                                                                                    |  |  |  |  |  |
| Altri APE per questi dati catastali Codice identificative APE 1514600001715 1514600001415                                                                                                    | Registrato II<br>17:08:2019<br>17:06:2019                                                                                                    | Note<br>APE annulato                                                                                                    | Seziona urbana                  | Feglio<br>1                                                                                                    | Particulta<br>1                                                                                                    | s Suballiernoù<br>1                                                                                                    | Ationi                                                                                                    |  |  |  |  |  |
| Altri APE: per questi dati catastali<br>Codies identificativo APE<br>151400001719<br>151400001415<br>151400001313                                                                                                    | Registrate II<br>17:08:2019<br>17:08:2019<br>14:08:2019                                                                                                    | Note<br>AFE annulats<br>AFE annulats                                                                                                    | Sezione urbana                  | Foglio<br>1<br>1                                                                                                    | Particulta<br>1<br>1                                                                                                    | s Subulternoli<br>5<br>1<br>1                                                                                                    | Azioni                                                                                                    |  |  |  |  |  |
| Atri APE: per questi dati catastali<br>Codes identificativo APE<br>151400001719<br>151400001319<br>151400001319                                                                                                    | Registrato II<br>17:00:019<br>17:00:0219<br>17:00:0219<br>14:00:0219<br>09:01:0219                                                                                                    | Note<br>ArE anulato<br>ArE anulato                                                                                                    | Sectore orbane                  | Faglio<br>1<br>1<br>1                                                                                                    | Particula<br>5<br>5<br>1<br>1                                                                                                    | a Subaharani<br>S<br>S<br>S<br>S<br>S<br>S<br>S                                                                                                    | disseri<br>de Stanta (Antestra di Perdatore Derepeta<br>de Stanta (Antestra di Perdatore Energeta                                                                                                    |  |  |  |  |  |
| Attri APIE per questi dati catastati<br>Codes identificativo JE<br>1546000179<br>1546000149<br>1546000149<br>1546000149<br>1546000149                                                                                                    | Reputate 8<br>1700/019<br>1700/019<br>1400/019<br>09/01/019<br>09/01/019                                                                                                    | Note<br>APE envites<br>APE envites                                                                                                    | Bestern unburn<br>15            | Faglio<br>1<br>1<br>1<br>1                                                                                                    | Parisella<br>1<br>1<br>1<br>1<br>1<br>1<br>1                                                                                                    | b databandi<br>S<br>S<br>S<br>S<br>S<br>S<br>S<br>S<br>S<br>S<br>S<br>S<br>S<br>S<br>S<br>S<br>S<br>S<br>S                                                                                                    | Atom<br>Sanat Thireda & Pentation Despite<br>Atom Thirdshift & Pentation Despite<br>Atoms Thirdshift & Pentations Despite<br>Atoms Thirdshift & Pentations Despite                                                                                                    |  |  |  |  |  |
| Attri APE: per questi clart cartastall  Codes stantificativo 47  15460000179  15460000219  15460000219  15460000219  15460000217  15460000177                                                                                                    | Negolitatis 8           17.00/0219           17.00/0219           19.00/0219           19.00/0219           69.00/0218           69.00/0218           69.00/0218                                                                                                    | Note<br>Aft and/as<br>Aft end/as                                                                                                    | Bassee urbana                   | Pagin           1           1           1           1           1           1           1           1           1                                                                                                    | Parioula<br>1<br>1<br>1<br>1<br>1<br>1<br>1<br>1                                                                                                    | b Babdwardi<br>1<br>1<br>1<br>1<br>1<br>1<br>1<br>1<br>1<br>1                                                                                                    | Atom                                                                                                    |  |  |  |  |  |
| Atri APE per questi dati catastali<br>Codee stenditusion APE<br>15460001719<br>1546000179<br>1546000129<br>1546000127<br>1546000127<br>15460001275                                                                                                    | Republic II           17:00:019           17:00:019           17:00:019           14:00:019           09:10:019           09:10:0017           19:00:0017           19:00:0017                                                                                                    | Nutrio Nutrio Nu | Salara urbana                   | Fogio           1           1           1           1           1           1           1           1           1           1           1           1           1           1                                                             | Parlosit<br>1<br>1<br>1<br>1<br>1<br>1<br>1<br>1<br>1<br>1<br>1<br>1<br>1                                                                                                    | Laborat<br>Laborat<br>Lab | Lines<br>Constitutions of Presistons de Presistons de Presistons<br>Constitutions de Presistons de Presistons de Presistons<br>Constitutions de Presistons de Presistons de Presistons<br>Constitutions de Presistons de Presistons de Presistons<br>Constitutions de Presistons de Presistons de Pr |  |  |  |  |  |
| Abtri APP: per quest dati catastali<br>Catas Mentidanis API:<br>1144600019<br>1144600019<br>1144600019<br>114600017<br>114600017<br>114600017<br>114600017<br>11460017<br>114600017<br>114600017<br>114600017<br>114600000000000000000000000000000000000         | Registeration of           17:00:0019           17:00:0019           17:00:0019           17:00:0019           17:00:0019           17:00:0019           09:00:0019           09:00:0019           09:00:0019           09:00:0019           09:00:0019           09:00:0019                                                                                                    | New York State                                                                                                    | Salata ukan<br>5                | барія<br>1<br>1<br>1<br>1<br>1<br>1<br>1<br>1<br>1<br>1                                                                                                    | Partonia<br>1<br>1<br>1<br>1<br>1<br>1<br>1<br>1<br>1<br>1<br>1<br>1<br>1                                                                                                    | Laborat<br>Laborat<br>Lab | Lane     Lane                   |  |  |  |  |  |
| Abt APE per quest dat catastal<br>Catas Meeticans APE<br>1944000019<br>1944000019<br>1944000019<br>1944000019<br>1946000017<br>1946000017<br>19460000017<br>19460000017<br>19460000017<br>1946000000<br>1946000000<br>1946000000<br>1946000000<br>1946000000<br>1946000000<br>1946000000<br>1946000000<br>194600000<br>194600000000<br>1946000000<br>1946000000<br>19460000000<br>1946000000<br>1946000000<br>1946000000000000000000000000000000000000 | Nagustati it           1700005           1700005           1700005           1700005           1800005           9810015           9810017           9810017           9810017           9810017           9810017           9810017           9810017           9810017           9810017           9810017           9810017           9800018                                                                                                    | Note<br>AFE analate<br>AFE analate<br>AFE analate                                                                                                    | Saint alan                      | fegin           1           2           3           4           5           4           1           1           1           1           1           1           1           1           1           1           1                         | Pariana<br>4<br>5<br>5<br>6<br>7<br>7<br>1<br>1<br>1<br>1<br>1<br>1<br>1<br>1<br>1<br>1<br>1<br>1<br>1                                                                                                    | Labred Labred La                                                                                                    | Local     Local     Local     Local     Local Transmit & President Engenie      Local Transmit & President Engenie      L                |  |  |  |  |  |
| Attri APE per questi dati catastali<br>Catalisationi dati catastali<br>1444000019<br>1444000019<br>1444000010<br>1444000010<br>1444000017<br>1444000017<br>1444000010<br>1444000010<br>1446000010<br>1446000010<br>1446000010<br>1446000010                                                                                                    | Nagustati it           17000019           17000019           17000019           1800019           99110011           99110017           99110017           99110017           99110017           99110017           99110017           99110017           99110017           99110017           99110017           99110017           99110017           99110017           99110017           99110017           99110017           99110017           99110017           99110017           99110017           99110017           99110017           99110017           99110017           99110017           99110017           99110017           99110017           99110017           99110017           99110017           99110017           99110017           99110017           99110017           99110017           99110017           99110017           99110017 | Note<br>APE analate<br>APE analate<br>APE analate                                                                                                    | Sinne often<br>5<br>5<br>1<br>1 | Λομία           1           2           3           4           5           4           5           4           5           4           5           1           1           1           1           1           1           1           1 | Private           1           1           1           1           1           1           1           1           1           1           1           1           1           1           1           1           1           1           1 | Labreal                                                                                                    | Local     Local     L                |  |  |  |  |  |
| Abti APE per questi dati catastati<br>Colos distributos del<br>144000019<br>144000019<br>144000019<br>144000017<br>144000017<br>144000017<br>144000017<br>144000019<br>144000019<br>1440000019<br>1440000019<br>1440000019<br>1440000019<br>1440000019<br>1440000019<br>1440000019<br>1440000019<br>1440000019<br>1440000019<br>1440000019<br>1440000019<br>1440000019<br>1440000019<br>1440000019<br>1440000019<br>1440000019<br>1440000019<br>14400000019<br>1440000000<br>140000000<br>140000000<br>140000000<br>140000000<br>140000000<br>1400000000<br>140000000<br>1400000000<br>1400000000<br>140000000<br>1400000000<br>14000000000<br>140000000000                                                                                                    | Rayubaca d           1700005           1700005           1700005           1700005           1700005           1700005           1700005           1700005           1700005           1700005           1700005           1700005           1700005           170005           170005           170005           170005           170005           1700055           1700055           1700055                                                                                                    | Note<br>AFE and the<br>AFE and the<br>AFE and the<br>AFE and the                                                                                                    |                                 | repin                                                                                                    | Period<br>1<br>1<br>1<br>1<br>1<br>1<br>1<br>1<br>1<br>1<br>1<br>1<br>1                                                                                                    | Laboration Control of Control of                                                                                                    | Local     Local     L                |  |  |  |  |  |

#### Figura 27 Visura APE, Codice identificativo APE

Tramite il click sull'icona "Scarica l'Attestato di Prestazione Energetica" presente nella sezione "Dati pratica" è possibile scaricare il file .pdf del facsimile dell'APE qualora questo sia stato redatto secondo il modello di cui alla DGR VIII/8745 (Allegato C) o DGR IX/1811 e non siano note all'Organismo di Accreditamento cause che ne determinano la decadenza della validità. E' possibile analoga operazione è consentita sugli altri APE presenti nella sezione "Altri APE per questi dati catastali" tramite il pulsante presente nella colonna "Azioni".

- b. Dati catastali.
  - La sezione prevede l'inserimento obbligatorio dei seguenti dati:
    - i. Provincia;
    - ii. Comune;
    - iii. Foglio;
    - iv. Particella;
    - v. e della spunta della voce "Non sono un robot"; i dati facoltativi richiesti sono: Provincia catastale, Comune catastale, Sezione e Subalterno.

Al click sul tasto "Cerca" vengono mostrati i dati relativi all'APE inserito in particolare:

- vi. nella sezione "Dati pratica" vengono indicati i seguenti dati:
  - Codice identificativo APE;
  - Registrato il;
  - Valido fino a;
  - Note;
  - Indirizzo dell'edificio;
  - Provincia e comune catastali;
  - Sezione;
  - Foglio;
  - Particella;
  - Subalterno;
- vii. nella sezione "Altri APE per questi dati catastali" vengono indicati i seguenti dati:
  - Codice identificativo APE;
  - Registrato il;
  - Note;
  - Sezione;
  - Foglio;
  - Particella;
  - Subalterno/i;
  - Azioni.

| Ricerca                                                                                                    |                                                                                                    |                                                                                 |                                                                                                    |                                                                                                    |                                                                                                    |                                                                                                    |                                                                                                    |  |  |  |
|----------------------------------------------------------------------------------------------------|----------------------------------------------------------------------------------------------------|---------------------------------------------------------------------------------|----------------------------------------------------------------------------------------------------|----------------------------------------------------------------------------------------------------|----------------------------------------------------------------------------------------------------|----------------------------------------------------------------------------------------------------|----------------------------------------------------------------------------------------------------|--|--|--|
| Codes dentification/RE Cole concernit Tage Information                                                                                                    |                                                                                                    |                                                                                 |                                                                                                    |                                                                                                    |                                                                                                    |                                                                                                    |                                                                                                    |  |  |  |
| Provincia *                                                                                                    | LAND                                                                                                    |                                                                                 |                                                                                                    | Comune *                                                                                                    | ANO                                                                                                    |                                                                                                    |                                                                                                    |  |  |  |
| Provincia catastale Sel                                                                                                    | leziona                                                                                                    |                                                                                 |                                                                                                    | Comune catastale Sel                                                                                                    | e catastele Selectora -                                                                                                    |                                                                                                    |                                                                                                    |  |  |  |
| Sezione urbana                                                                                                    |                                                                                                    |                                                                                 |                                                                                                    | Foglio *                                                                                                    | 1                                                                                                    |                                                                                                    |                                                                                                    |  |  |  |
| Particela *                                                                                                    |                                                                                                    |                                                                                 |                                                                                                    | Subalterno                                                                                                    |                                                                                                    |                                                                                                    |                                                                                                    |  |  |  |
|                                                                                                    |                                                                                                    |                                                                                 |                                                                                                    |                                                                                                    |                                                                                                    |                                                                                                    |                                                                                                    |  |  |  |
| Non sono un robot                                                                                                    | Carrier                                                                                                    |                                                                                 |                                                                                                    |                                                                                                    |                                                                                                    |                                                                                                    |                                                                                                    |  |  |  |
| Dati pratica                                                                                                    |                                                                                                    |                                                                                 |                                                                                                    |                                                                                                    |                                                                                                    |                                                                                                    |                                                                                                    |  |  |  |
| Participation of the                                                                                                    | 1014070707715                                                                                                    |                                                                                 |                                                                                                    |                                                                                                    |                                                                                                    |                                                                                                    |                                                                                                    |  |  |  |
| Registrato il                                                                                                    | 17/06/2019                                                                                                    |                                                                                 |                                                                                                    | Setione urbana                                                                                                    | Foglio                                                                                                    | Particella                                                                                                    | Subalterno                                                                                                    |  |  |  |
| Valido fino a                                                                                                    | 17/06/2029                                                                                                    |                                                                                 |                                                                                                    |                                                                                                    |                                                                                                    |                                                                                                    |                                                                                                    |  |  |  |
| Note<br>Indirizzo dell'edificio                                                                                                    | VIA MILLY CARLA MIGNONE                                                                                                    |                                                                                 |                                                                                                    |                                                                                                    |                                                                                                    |                                                                                                    |                                                                                                    |  |  |  |
| Provincia e comune catastali                                                                                                    | MILANO, MILANO                                                                                                    |                                                                                 |                                                                                                    |                                                                                                    |                                                                                                    |                                                                                                    |                                                                                                    |  |  |  |
| As Social Values & Provide Events                                                                                                    |                                                                                                    |                                                                                 |                                                                                                    |                                                                                                    |                                                                                                    |                                                                                                    |                                                                                                    |  |  |  |
| Scarica (Attestato di Prestazione Energ                                                                                                    | 2eoca                                                                                                    |                                                                                 |                                                                                                    |                                                                                                    |                                                                                                    |                                                                                                    |                                                                                                    |  |  |  |
| Scarica l'Attestato di Prestazione Energ                                                                                                    | perce .                                                                                                    |                                                                                 |                                                                                                    |                                                                                                    |                                                                                                    |                                                                                                    |                                                                                                    |  |  |  |
| Altri APE per questi dati catastali                                                                                                    | poca                                                                                                    |                                                                                 |                                                                                                    |                                                                                                    |                                                                                                    |                                                                                                    |                                                                                                    |  |  |  |
| Altri APE per questi dati catastali<br>Codice identificativo APE                                                                                                    | Registrato il                                                                                                    | Note                                                                            | Sezione urbana                                                                                                    | Foglio                                                                                                    | Particella                                                                                                    | Subaternali                                                                                                    | Azioni                                                                                                    |  |  |  |
| Altri APE per questi dati catastali<br>Codice identificativo APE<br>151400001519                                                                                                    | Registrato II<br>17/06/2019                                                                                                    | Note                                                                            | Sectione urbans                                                                                                    | Foglio<br>1                                                                                                    | Particolla                                                                                                    | Subatemoli<br>1                                                                                                    | Asioni<br>Asioni Asiata d Presizione Ecerptica                                                                                                    |  |  |  |
| Altri APE per questi dati catastali<br>Codice identificativo APE<br>1514600001519<br>1514600001519                                                                                                    | Registerato al<br>17062019<br>17062019                                                                                                    | Note<br>APE annulato                                                            | Sectione urbana                                                                                                    | Foglio<br>1                                                                                                    | Particetta<br>1                                                                                                    | Subaternasi<br>1                                                                                                    | Asteni<br>Astenia (Atteniato di Prestacione Exerpetica                                                                                                    |  |  |  |
| Altri APE per questi dati catastali<br>Codice identificativo APE<br>151400001519<br>151400001519                                                                                                    | Registerio di<br>17:00:2019<br>11:00:2019<br>14:00:2019                                                                                                    | Note<br>APE smulate<br>APE annulate                                             | Sectione urbana                                                                                                    | Faglia<br>1<br>1                                                                                                    | Particula<br>1<br>1                                                                                                    | Substance)<br>1<br>1                                                                                                    | Asteni<br>A Scores (Anastes d'Prostecore Scorpeta                                                                                                    |  |  |  |
| Altri APE per questi dati catastali<br>Codice sidentificativo APE<br>15/400001515<br>15/400001515<br>15/40000119<br>15/40000119                                                                                                    | Registrato 8<br>Registrato 8<br>17:062019<br>17:062019<br>04:0602019<br>05:012018                                                                                                    | Now<br>APE enrollets<br>APE enrollets                                           | Sections unleave                                                                                                    | Foglio<br>1<br>1<br>1                                                                                                    | Parisels 1 1 1 1 1 1 1 1 1 1 1 1 1 1 1 1 1 1 1                                                                                                    | Solutionna)<br>1<br>1<br>1                                                                                                    | Assoc<br>Association (Pressure of Pressure Despetion<br>Association of Pressure of Pressure Despetion                                                                                                    |  |  |  |
| Altri APE per questi dali catastali<br>Codise sdevidicativo SPE<br>15140000119<br>15140000019<br>15140000019<br>15140000019<br>15140000019                                                                                                    | Republic all<br>Republic all<br>1700/2019<br>1400/2019<br>1400/2019<br>2011/2011<br>2011/2017<br>2011/2017 | Tota<br>APE annulas<br>APE produce                                              | Soline school                                                                                                    | Faglio<br>1<br>1<br>1<br>1                                                                                                    | Particula<br>1<br>1<br>1<br>1<br>1<br>1<br>1                                                                                                    | Bidatheos)<br>1<br>1<br>1<br>1<br>1                                                                                                    | Asses                                                                                                    |  |  |  |
| Attri APE per questi dali catastali Codos dendicarso d'esp 1546000149 154600019 154600019 1546000019 1546000019 1546000019 1546000019 1546000019 1546000019 1546000019 1546000019 1546000019 1546000019 155600019 155600019 155600019 155600019 155600019 155600019 155600019 155600019 155600019 155600019 155600019 155600019 155600019 155600019 1556000019 155600019 155600019 155600019 155600019 155600019 155600019 155600019 155600019 155600019 155600019 155600019 155600019 155600019 155600019 155600019 155600019 155600019 155600019 155600001 155600001 155600000 155600000 155600000 155600000 155600000 155600000 155600000 155600000 155600000 155600000 155600000 15560000 155600000 15560000 155600000 155600000 15560000 1556000 1556000 1556000 1556000 1556000 1556000 155600 155600 15 | Kayakaka A     Kayakaka A     Kayakakakakakakakakakakakakakakakakakaka                                                                                                    | Num<br>AFE senders<br>AFE senders                                               | Solida uluru<br>13                                                                                                    | Foglio<br>T<br>T<br>T<br>T                                                                                                    | Priceds           1           1           1           1           1           1           1           1           1           1                                                                                                    | Ladowod<br>1<br>1<br>1<br>1<br>1<br>1<br>1<br>1<br>1                                                                                                    | Asses                                                                                                    |  |  |  |
| Anna Anance Pencente Ser     Atri APE per quest dati catastali     Codera devolução atri     19     10000019     19     19     10000019     19     10000019     19     10000017     19     10000017     19     10000017                                                                                                    | Analysis and a second second s                                                                                                    | ANS envides<br>ANS envides<br>ANS envides<br>ANS envides                        | Sections others                                                                                                    | Fojio<br>1<br>1<br>1<br>1<br>1<br>1<br>1<br>1<br>1                                                                                                    | Potenta<br>1<br>1<br>1<br>1<br>1<br>1<br>1<br>1                                                                                                    | Ladorma)<br>1<br>1<br>1<br>1<br>1<br>1<br>1<br>1                                                                                                    | Associ<br>Association de Prosection de Prosectione Europeiros<br>Associationes de Prosectione de Prosectione<br>Associationes de Prosectione de Prosectione<br>Associationes de Prosectione de Prosectiones de Prosectiones<br>Associationes de Prosectiones de Prosecti |  |  |  |
| Annual Annual Service Providence Service     Ahr APE per questi dati catastali     Cedes steatilizeres art     (1)     (2)     (2)     (2)     (2)     (2)     (2)     (2)     (2)     (2)     (2)     (2)     (2)     (2)     (2)     (2)     (2)     (2)     (2)     (2)     (2)     (2)     (2)     (2)     (2)     (2)     (2)     (2)     (2)     (2)     (2)     (2)     (2)     (2)     (2)     (2)     (2)     (2)     (2)     (2)     (2)     (2)     (2)     (2)     (2)     (2)     (2)     (2)     (2)     (2)     (2)     (2)     (2)     (2)     (2)     (2)     (2)     (2)     (2)     (2)     (2)     (2)     (2)     (2)     (2)     (2)     (2)     (2)     (2)     (2)     (2)     (2)     (2)     (2)     (2)     (2)     (2)     (2)     (2)     (2)     (2)     (2)     (2)     (2)     (2)     (2)     (2)     (2)     (2)     (2)     (2)     (2)     (2)     (2)     (2)     (2)     (2)     (2)     (2)     (2)     (2)     (2)     (2)     (2)     (2)     (2)     (2)     (2)     (2)     (2)     (2)     (2)     (2)     (2)     (2)     (2)     (2)     (2)     (2)     (2)     (2)     (2)     (2)     (2)     (2)     (2)     (2)     (2)     (2)     (2)     (2)     (2)     (2)     (2)     (2)     (2)     (2)     (2)     (2)     (2)     (2)     (2)     (2)     (2)     (2)     (2)     (2)     (2)     (2)     (2)     (2)     (2)     (2)     (2)     (2)     (2)     (2)     (2)     (2)     (2)     (2)     (2)     (2)     (2)     (2)     (2)     (2)     (2)     (2)     (2)     (2)     (2)     (2)     (2)     (2)     (2)     (2)     (2)     (2)     (2)     (2)     (2)     (2)     (2)     (2)     (2)     (2)     (2)     (2)     (2)     (2)     (2)     (2)     (2)     (2)     (2)     (2)     (2)     (2)     (2)     (2)     (2)     (2)     (2)     (2)     (2)     (2)     (2)     (2)     (2)     (2)     (2)     (2)     (2)     (2)     (2)     (2)     (2)     (2)     (2)     (2)     (2)     (2)     (2)     (2)     (2)     (2)     (2)     (2)     (2)     (2)     (2)     (2)     (2)     (2)     (2)     (2)     (2)     (2)     (2)     (2)     (2     | Amprover<br>Analysis of Analysis of Analysis                                                                                                    | New<br>Aft endes<br>Aft endes<br>Aft endes<br>Aft endes                         | Sections of bans                                                                                                    | Faglin<br>5<br>5<br>6<br>7<br>7<br>8<br>8<br>8<br>8<br>8<br>8<br>8<br>8<br>8<br>8<br>8<br>8<br>8<br>8<br>8<br>8<br>8                                                                                                    | Potesti           1           1           1           1           1           1           1           1           1           1           1           1           1           1           1           1           1           1           1           1                                                                         | Adabana)<br>1<br>1<br>1<br>1<br>1<br>1<br>1<br>1<br>1<br>1<br>1<br>1<br>1                                                                                                    | Assor<br>Assor<br>Association of Presidence Exception<br>Association of Presidence Exception<br>Association of Presidence Exception<br>Association of Presidence Exception<br>Association of Presidence Exception<br>Association of Presidence Exception<br>Association of Presidence Exception                                                                                                    |  |  |  |
| Atri APE per questi dati catastali<br>Cedes seenta esti<br>19.4000019<br>19.4000019<br>19.4000019<br>19.4000019<br>19.4000019<br>19.4000017<br>19.4000017<br>19.4000017<br>19.4000017<br>19.4000019                                                                                                    | Amprovements and a series of a series of a                                                                                                    | New<br>Aft endes<br>Aft endes<br>Aft endes                                      | Sections of bank                                                                                                    | Faglin<br>5<br>5<br>7<br>8<br>8<br>8<br>8<br>8<br>8<br>8<br>8<br>8<br>8<br>8<br>8<br>8<br>8<br>8<br>8<br>8                                                                                                    | Présails                                                                                                    | kkkima)<br>1<br>1<br>1<br>1<br>1<br>1<br>1<br>1<br>1<br>1<br>1<br>1<br>1                                                                                                    | Assor<br>Assor<br>Association of Presidence Exception<br>Association of Presidence Exception<br>Association of Presidence Exception<br>Association of Presidence Exception<br>Association of Presidence Exception<br>Association of Presidence Exception<br>Association of Presidence Exception<br>Association of Presidence Exception<br>Association of Presidence Exception                                                                                                    |  |  |  |
| Annual Annual Service President Eng     Ahr APE per questi dati catastali     Cadra steatilizario VI     19     19     19     19     19     19     19     19     19     19     19     19     19     19     19     19     19     19     19     19     19     19     19     19     19     19     19     19     19     19     19     19     19     19     19     19     19     19     19     19     19     19     19     19     19     19     19     19     19     19     19     19     19     19     19     19     19     19     19     19     19     19     19     19     19     19     19     19     19     19     19     19     19     19     19     19     19     19     19     19     19     19     19     19     19     19     19     19     19     19     19     19     19     19     19     19     19     19     19     19     19     19     19     19     19     19     19     19     19     19     19     19     19     19     19     19     19     19     19     19     19     19     19     19     19     19     19     19     19     19     19     19     19     19     19     19     19     19     19     19     19     19     19     19     19     19     19     19     19     19     19     19     19     19     19     19     19     19     19     19     19     19     19     19     19     19     19     19     19     19     19     19     19     19     19     19     19     19     19     19     19     19     19     19     19     19     19     19     19     19     19     19     19     19     19     19     19     19     19     19     19     19     19     19     19     19     19     19     19     19     19     19     19     19     19     19     19     19     19     19     19     19     19     19     19     19     19     19     19     19     19     19     19     19     19     19     19     19     19     19     19     19     19     19     19     19     19     19     19     19     19     19     19     19     19     19     19     19     19     19     19     19     19     19     19     19     19     19     19     19     19     19     19     19     19     19     19       | www.www.www.www.www.www.www.www.www.ww                                                                                                    | Note           APE servalates           APE servalates           APE servalates | Sections schars                                                                                                    | Fagles<br>5<br>5<br>7<br>7<br>7<br>7<br>7<br>7<br>7<br>7<br>7<br>7<br>7<br>7<br>7<br>7<br>7<br>7<br>7                                                                                                    | Pendit           1           4           5           6           7           8           9           1           1           1           1           1           1           1           1           1           1           1           1           1           1                                                              | Jakatema)           1           1           1           1           1           1           1           1           1           1           1           1           1           1           1           1           1           1           1                                      | Assoc<br>Assoc<br>Assoc Pression of Pressione Enception<br>Associate Fibration of Pressione Enception<br>Associate Fibration of Pressione Enception<br>Associate Fibration of Pressione Enception<br>Associate Fibration of Pressione Enception<br>Associate Fibration of Pressione Enception<br>Associate Fibration of Pressione Enception<br>Associate Fibration of Pressione Enception<br>Associate Fibration of Pressione Enception<br>Associate Fibration of Pressione Enception                                                                                                    |  |  |  |
| Assess Visuanse Providence Rev<br>Abri APE programs dati catastali<br>Center standauser MI<br>194000019<br>194000019<br>194000017<br>194000017<br>194000017<br>194000019<br>194000019<br>194000019<br>194000019<br>194000019                                                                                                    | Kgymbab 8     Kgymbab 8                                                                                                    | Art ander<br>Art ander<br>Art ander<br>Art ander<br>Art ander                   | Basing where           Basing where           Basing where </td <td>Fagebo           S           S           S           S           S           S           S           S           S           S           S           S           S           S           S           S           S           S           S</td> <td>Penaliz           4           4           4           6           7           8           1           1           2           3           4           1           1           1           1           1           2           3           4           1           1           1           1           2           3           3</td> <td>Linkshowek           1           1           1           1           1           1           1           1           1           1           1           1           1           1           1           1           1           1           1           1           1           1</td> <td>Acces     Acces     A</td> | Fagebo           S           S           S           S           S           S           S           S           S           S           S           S           S           S           S           S           S           S           S | Penaliz           4           4           4           6           7           8           1           1           2           3           4           1           1           1           1           1           2           3           4           1           1           1           1           2           3           3 | Linkshowek           1           1           1           1           1           1           1           1           1           1           1           1           1           1           1           1           1           1           1           1           1           1 | Acces     Acces     A                |  |  |  |

#### Figura 28 Visura APE, Dati catastali

Vista la variazione dei codici ISTAT per i comuni appartenenti alla provincia di Monza e Brianza, qualora si ricerchi una pratica relativa ad un Comune della Provincia di Monza e Brianza e il sistema non trovi nessun APE per i dati catastali inseriti, è possibile effettuare una seconda ricerca inserendo come Provincia "Milano" e selezionando il relativo comune all'interno dell'elenco dei comuni riferiti alla provincia di Milano.

Tramite il click sull'icona "Scarica l'Attestato di Prestazione Energetica" presente nella sezione "Dati pratica" è possibile scaricare il file .pdf del facsimile dell'APE qualora questo sia stato redatto secondo il modello di cui alla DGR VIII/8745 (Allegato C) o DGR IX/1811 e non siano note all'Organismo di Accreditamento cause che ne determinano la decadenza della validità. E' possibile analoga operazione è consentita sugli altri APE presenti nella sezione "Altri APE per questi dati catastali" tramite il pulsante presente nella colonna "Azioni".

- c. Targa. La sezione prevede l'inserimento obbligatorio dei campi Codice targa, Classe energetica (A4, A3, A2, A1, A+, A, B, C, D, E, F, G) e della spunta della voce "Non sono un robot".
  Al click sul tasto "Cerca" vengono mostrati i dati relativi all'APE inserito, in particolare:
  - i. nella sezione "Dati pratica" vengono indicati i seguenti dati:
    - Codice identificativo APE;
    - Registrato il;
    - Valido fino a;
    - Note;
    - Indirizzo dell'edificio;
    - Provincia e comune catastali;
    - Sezione;
    - Foglio;
    - Particella;
    - Subalterno;

- ii. nella sezione "Altri APE per questi dati catastali" vengono indicati i seguenti dati:
  - Codice identificativo APE;
  - Registrato il;
  - Note;
  - Sezione;
  - Foglio;
  - Particella;
  - Subalterno/i;
  - Azioni.

| Ricerca                                              |                                 |               |                |                        |            |              |            |  |  |
|------------------------------------------------------|---------------------------------|---------------|----------------|------------------------|------------|--------------|------------|--|--|
| Code destilication JMP Cold catenal Tage Information |                                 |               |                |                        |            |              |            |  |  |
| Codice targa * 8                                     |                                 |               |                | Classe energetica * A3 |            |              | •          |  |  |
|                                                      |                                 |               |                |                        |            |              |            |  |  |
| Non sono un robot                                    | Correl                          |               |                |                        |            |              |            |  |  |
| Dati pratica                                         |                                 |               |                |                        |            |              |            |  |  |
|                                                      |                                 |               |                |                        |            |              |            |  |  |
| Codice identificativo APE                            | 1320600001519                   |               |                | Sezione urbana         | Foglio     | Particella   | Subalterno |  |  |
| Registrato 8                                         | 09/07/2019                      |               |                |                        | 5          | 2913         | 701        |  |  |
| Valido fino a                                        | 08/07/2028                      |               |                |                        |            |              |            |  |  |
| Indirizzo dell'edificio                              | VIA ROMA, 9                     |               |                |                        |            |              |            |  |  |
| Provincia e comune catastali                         | SAN FERMO DELLA BATTAGLIA, COMO |               |                |                        |            |              |            |  |  |
| Scarica l'Attestato di Prestazione Energetica        |                                 |               |                |                        |            |              |            |  |  |
|                                                      |                                 |               |                |                        |            |              |            |  |  |
| Aith APE per questi dati catastali                   |                                 |               |                |                        |            |              |            |  |  |
| Codice identificativo APE                            | Registrato II                   | Note          | Sezione urbana | Foglio                 | Particella | Subalternoli | Azioni     |  |  |
| 1320600001319                                        | 17/08/2019                      | APE annulato  |                | 5                      | 2913       | 701          |            |  |  |
| 1320800000819                                        | 17/08/2019                      | APE annulato  |                | 5                      | 2913       | 701          |            |  |  |
| 1320500000719                                        | 17/05/2019                      | APE annullato |                | s                      | 2913       | 701          |            |  |  |
| 1320600000819                                        | 17/08/2019                      | APE annulato  |                | 5                      | 2913       | 701          |            |  |  |
| 1320800000419                                        | 17/08/2019                      | APE annulato  |                | 5                      | 2913       | 701          |            |  |  |
| 1320600000319                                        | 13/06/2019                      | APE annulato  |                | 5                      | 2913       | 701          |            |  |  |
| 1320800000219                                        | 13/08/2019                      | APE annulato  |                | 5                      | 2913       | 701          |            |  |  |
|                                                      |                                 |               | Numero di n    | cord trovati:7         |            |              |            |  |  |

## Figura 29 Visura APE, Targa

Tramite il click sull'icona "Scarica l'Attestato di Prestazione Energetica" presente nella sezione "Dati pratica" è possibile scaricare il file .pdf del facsimile dell'APE qualora questo sia stato redatto secondo il modello di cui alla DGR VIII/8745 (Allegato C) o DGR IX/1811 e non siano note all'Organismo di Accreditamento cause che ne determinano la decadenza della validità. E' possibile analoga operazione è consentita sugli altri APE presenti nella sezione "Altri APE per questi dati catastali" tramite il pulsante presente nella colonna "Azioni".

c. La sezione "Informazioni", contiene alcune informazioni relative all'utilizzo della funzionalità.

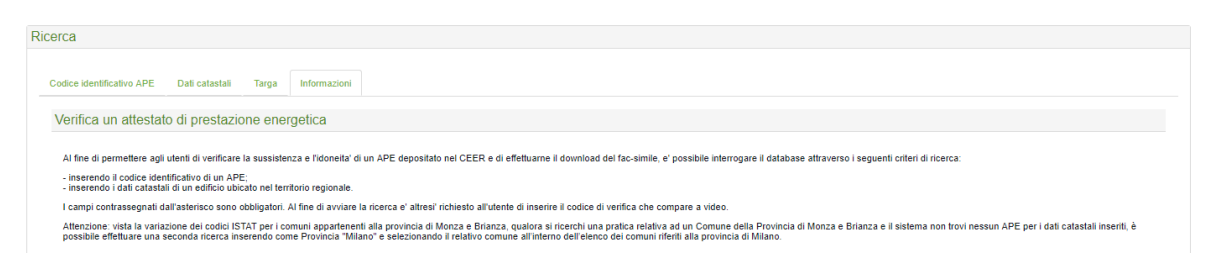

Figura 30 Visura APE, Informazioni